# GIGABYTE<sup>™</sup> MP72-HB0

Ampere® Altra® or Altra® Max ARM Server Motherboard

User Manual

Rev. 1.0

# **Copyright**

© 2022 GIGA-BYTE TECHNOLOGY CO., LTD. All rights reserved. The trademarks mentioned in this manual are legally registered to their respective owners.

# **Disclaimer**

Information in this manual is protected by copyright laws and is the property of GIGABYTE. Changes to the specifications and features in this manual may be made by GIGABYTE without prior notice. No part of this manual may be reproduced, copied, translated, transmitted, or published in any form or by any means without GIGABYTE's prior written permission.

# **Documentation Classifications**

In order to assist in the use of this product, GIGABYTE provides the following types of documentation:

- User Manual: detailed information & steps about the installation, configuration and use this product (e.g. motherboard, server barebones), covering hardware and BIOS.
- User Guide: detailed information about the installation & use of an add-on hardware or software component (e.g. BMC firmware, rail-kit) compatible with this product.
- Quick Installation Guide: a short guide with visual diagrams that you can reference easily for installation purposes of this product (e.g. motherboard, server barebones).

Please see the support section of the online product page to check the current availability of these documents

# For More Information

For related product specifications, the latest firmware and software, and other information, please visit our website at: http://www.gigabyte.com.

For GIGABYTE distributors and resellers, additional sales & marketing materials are available from our reseller portal: http://reseller.b2b.gigabyte.com

For further technical assistance, please contact your GIGABYTE representative or visit http://esupport.gigabyte.com/ to create a new support ticket.

For any general sales or marketing enquires, you may message GIGABYTE server directly by email: server.grp@gigabyte.com.

# Table of Contents

| MP72-HB    | 0 Moth | erbo         | pard Layout                                        | 5    |
|------------|--------|--------------|----------------------------------------------------|------|
| Block Diag | gram   |              |                                                    | 7    |
| Chapter 1  | Hardy  | ware         | Installation                                       | 8    |
| ·          | 1-1    | Inst         | allation Precautions                               | 8    |
|            | 1-2    | Pro          | duct Specifications                                | 9    |
|            | 1-3    | Inst         | alling and Removing the CPU                        | 12   |
|            | 1-4    | Inst         | alling and Removing Memory                         | 14   |
|            | 1-4    | -1           | 8-Channel Memory Configuration                     | 14   |
|            | 1-4    | -2           | Installing and Removing the Memory Module          | 15   |
|            | 1-4    | -3           | DIMM Population Table                              | 16   |
|            | 1-4    | -4           | Altra Platform DDR4 Suggest Configuration Table    | 16   |
|            | 1-5    | Inst         | alling and Removing the M.2 SSD Module             | 17   |
|            | 1-6    | Bac          | k Panel Connectors                                 | 18   |
|            | 1-7    | Inte         | rnal Connectors                                    | 19   |
|            | 1-8    | Jum          | nper Settings                                      | 26   |
| Chapter 2  | BIOS   | Set          | чр                                                 | 27   |
|            | 2-1    | The          | Main Menu                                          | .29  |
|            | 2-2    | Adv          | ranced Menu                                        | 32   |
|            | 2-2    | 2-1          | Trusted Computing                                  | . 02 |
|            | 2-2    | 2-2          | ACPI Settings                                      | 34   |
|            | 2-2    | 2-3          | APEI Configuration                                 | 35   |
|            | 2-2    | 2-4          | General Watchdog Timer                             | 36   |
|            | 2-2    | 2-5          | X86 Emulation Configuration                        | 37   |
|            | 2-2    | 2-6          | PCI Subsystem Settings                             | 38   |
|            | 2-2    | 2-7          | Info Report Configuration                          | 44   |
|            | 2-2    | 2-8          | USB Configuration                                  | 45   |
|            | 2-2    | 2-9          | Network Stack Configuration                        | 46   |
|            | 2-2    | 2-10         | IP Configuration                                   | 47   |
|            | 2-2    | 2-11         | NVMe Configuration                                 | 48   |
|            | 2-2    | 2-12         | SATA Configuration                                 | 49   |
|            | 2-2    | 2-13         | Graphic Output Configuration                       | 50   |
|            | 2-2    | 2-14         | Power Restore Configuration                        | 51   |
|            | 2-2    | 2-15         | Broadcom NetXtreme-E 2Px10GBASE-T OCP 3.0 Ethernet | 52   |
|            | 2-2    | (-16<br>) 17 | MAC IPv4 Network Configuration                     | 58   |
|            | 2-2    | -1/<br>) 10  | NAC IPVO INCIWOIK CONTIGURATION                    | 59   |
|            | Z-2    | -10          |                                                    | 00   |

| 2-3                                    | Chi                  | pset Setup Menu                 | 61 |  |  |  |
|----------------------------------------|----------------------|---------------------------------|----|--|--|--|
| 2                                      | 2-3-1                | 3-1 CPU Configuration           |    |  |  |  |
|                                        | 2-3-2                | RAS Configuration               | 64 |  |  |  |
|                                        | 2-3-3                | Memory Slot Information         | 65 |  |  |  |
|                                        | 2-3-4                | Serialport console              | 67 |  |  |  |
|                                        | 2-3-5                | PCIE Root Complex Configuration | 68 |  |  |  |
| 2-4                                    | Ser                  | ver Management Menu             | 69 |  |  |  |
| 2                                      | 2-4-1                | System Event Log                | 70 |  |  |  |
|                                        | 2-4-2                | Bmc self test log               | 71 |  |  |  |
|                                        | 2-4-3                | View FRU Information            | 72 |  |  |  |
|                                        | 2-4-4                | BMC Network Configuration       | 73 |  |  |  |
| 2-5                                    | Sec                  | curity Menu                     | 74 |  |  |  |
|                                        | 2-5-1                | Secure Boot                     | 75 |  |  |  |
| 2-6 Boot Menu                          |                      |                                 |    |  |  |  |
| 2-7                                    | Sav                  | /e & Exit Menu                  | 80 |  |  |  |
| 2-8 BIOS POST Beep code (AMI standard) |                      |                                 |    |  |  |  |
|                                        | 2-8-1 PEI Beep Codes |                                 |    |  |  |  |
| 2-8-2 DXE Beep Codes                   |                      |                                 |    |  |  |  |

# MP72-HB0 Motherboard Layout

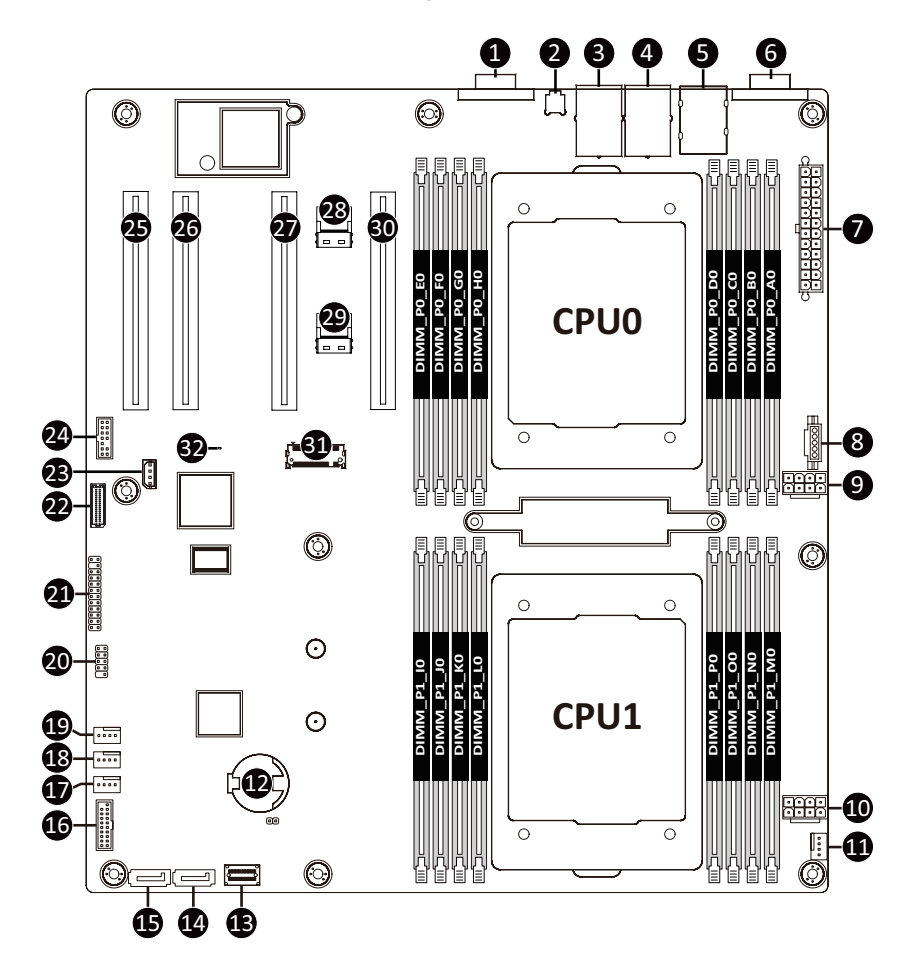

| Item | Code       | Description                                             |
|------|------------|---------------------------------------------------------|
| 1    | VGA1       | VGA Port                                                |
| 2    | SW_ID1     | ID Button with LED                                      |
| 3    | LAN2       | 10GbE LAN Port #2                                       |
| 4    | LAN1       | 10GbE LAN Port #1                                       |
| 5    | USB3_MLAN1 | Server Management LAN Port (Top)/ USB3.0 Ports (Bottom) |
| 6    | DEBUG PORT | Debug Port                                              |
| 7    | ATX1       | 2 x 12 Pin Main Power Connector                         |
| 8    | PMBUS1     | PMBus Connector                                         |
| 9    | P12V_1     | 2 x 4 Pin 12V Power Connector (for CPU0)                |
| 10   | P12V_2     | 2 x 4 Pin 12V Power Connector (for CPU1)                |
| 11   | CPU0_FAN   | CPU0 Fan Connector                                      |
| 12   | BAT1       | Battery Socket                                          |
| 13   | SATA1      | Slimline Connector (SATAIII 6Gb/s Signal)               |
| 14   | SATA3      | SATAIII 6Gb/s Connector #3                              |
| 15   | SATA2      | SATAIII 6Gb/s Connector #2                              |
| 16   | F_USB2     | Front Panel USB 3.0 Connector                           |
| 17   | CPU1_FAN   | CPU1 Fan Connector                                      |
| 18   | SYS_FAN1   | System Fan Connector #1                                 |
| 19   | SYS_FAN0   | System Fan Connector #0                                 |
| 20   | F_USB1     | USB 2.0 Header                                          |
| 21   | FP_1       | Front Panel Header                                      |
| 22   | BP_1       | HDD Back Plane Board Connector                          |
| 23   | IPMB1      | IPMB Connector                                          |
| 24   | CON1       | TPM Connector                                           |
| 25   | PCIE_1     | PCIe x16 Slot #1 (Gen4 x8)                              |
| 26   | PCIE_2     | PCIe x16 Slot #2 (Gen4 x16)                             |
| 27   | PCIE_3     | PCIe x16 Slot #3 (Gen4 x16)                             |
| 28   | NVME_2     | Slimline SAS 4i Connector (NVMe/PCle Gen4 x4)           |
| 29   | NVME_1     | Slimline SAS 4i Connector (NVMe/PCIe Gen4 x4)           |
| 30   | PCIE_4     | PCIe x16 Slot #4 (Gen4 x16)                             |
| 31   | P0_M2_SK1  | M.2 slot (PCIe Gen4 x4, Support NGFF-2280/22110)        |
| 32   | LED_BMC1   | BMC Firmware Readiness LED                              |

# **Block Diagram**

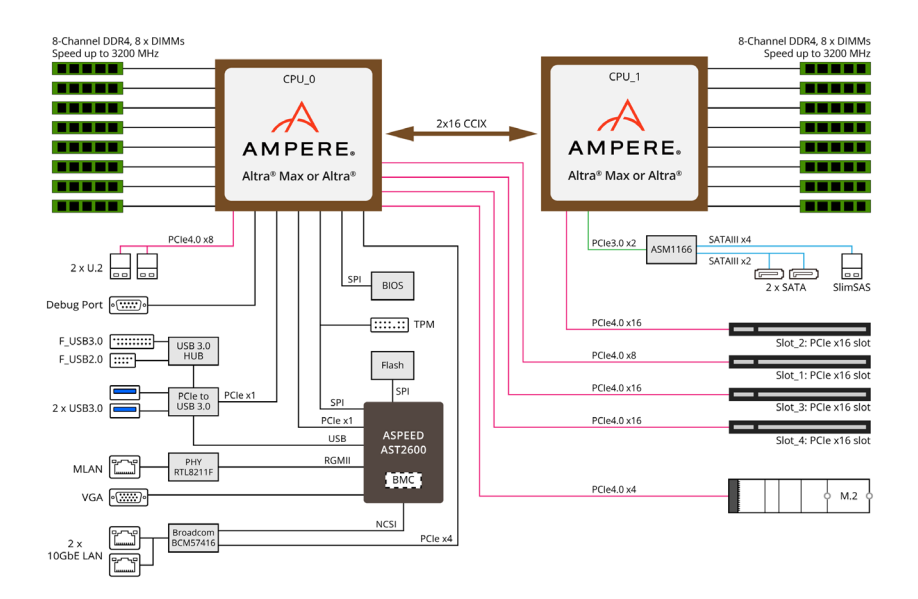

# Chapter 1 Hardware Installation

# 1-1 Installation Precautions

The motherboard contains numerous delicate electronic circuits and components which can become damaged as a result of electrostatic discharge (ESD). Prior to installation, carefully read the user's manual and follow these procedures:

- Prior to installation, do not remove or break motherboard S/N (Serial Number) sticker or warranty sticker provided by your dealer. These stickers are required for warranty validation.
- Always remove the AC power by unplugging the power cord from the power outlet before installing or removing the motherboard or other hardware components.
- When connecting hardware components to the internal connectors on the motherboard, make sure they are connected tightly and securely.
- When handling the motherboard, avoid touching any metal leads or connectors.
- It is best to wear an electrostatic discharge (ESD) wrist strap when handling electronic components such as a motherboard, CPU or memory. If you do not have an ESD wrist strap, keep your hands dry and first touch a metal object to eliminate static electricity.
- Prior to installing the motherboard, please have it on top of an antistatic pad or within an electrostatic shielding container.
- Before unplugging the power supply cable from the motherboard, make sure the power supply has been turned off.
- Before turning on the power, make sure the power supply voltage has been set according to the local voltage standard.
- Before using the product, please verify that all cables and power connectors of your hardware components are connected.
- To prevent damage to the motherboard, do not allow screws to come in contact with the motherboard circuit or its components.
- Make sure there are no leftover screws or metal components placed on the motherboard or within the computer casing.
- Do not place the computer system on an uneven surface.
- Do not place the computer system in a high-temperature environment.
- Turning on the computer power during the installation process can lead to damage to system components as well as physical harm to the user.
- If you are uncertain about any installation steps or have a problem related to the use of the product, please consult a certified computer technician.

# 1-2 Product Specifications

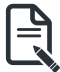

# NOTE:

We reserve the right to make any changes to the product specifications and product-related information without prior notice.

| Form Factor         | <ul> <li>E-ATX</li> <li>305W x 330D (mm)</li> </ul>                                                                                                    |
|---------------------|----------------------------------------------------------------------------------------------------|
| CPU                 | <ul> <li>Ampere® Altra® or Altra® Max Processor</li> <li>Dual processors, 7nm technology, LGA4926</li> <li>Up to 128-core per processor, TDP 250W</li> <li>NOTE:</li> <li>If only 1 CPU is installed, some PCIe or memory functions might be unavailable</li> </ul>                                                                                                    |
| Chipset             | System on Chip                                                                                                    |
| Memory              | <ul> <li>16 x DIMM slots</li> <li>DDR4 memory supported only</li> <li>8-Channel memory architecture</li> <li>RDIMM modules up to 256GB supported</li> <li>Up to 4TB of memory capacity supported per processor</li> <li>Memory speed: Up to 3200 MHz</li> <li>NOTE: Only supports configurations with 1, 2, 4, 6, 8 DIMMs (1DPC)</li> </ul>                                                                                                    |
|                     | <ul> <li>2 x 10Gb/s BASE-T LAN ports (Broadcom® BCM57416)</li> <li>1 x 10/100/1000 management LAN</li> </ul>                                                                                                    |
| Onboard<br>Graphics | <ul> <li>Integrated in Aspeed® AST2600</li> <li>2D Video Graphic Adapter with PCIe bus interface</li> <li>1920x1200@60Hz 32bpp, DDR4 SDRAM</li> </ul>                                                                                                    |
| Storage Interface   | <ul> <li>2 x 7-pin SATA 6Gb/s ports</li> <li>1 x SlimSAS with 4 x SATA 6Gb/s ports</li> </ul>                                                                                                    |
| Expansion Slots     | <ul> <li>Slot_4: 1 x PCle x16 (Gen4 x16 bus) slot, from CPU_0</li> <li>Slot_3: 1 x PCle x16 (Gen4 x16 bus) slot, from CPU_0</li> <li>Slot_2: 1 x PCle x16 (Gen4 x16 bus) slot, from CPU_1</li> <li>Slot_1: 1 x PCle x16 (Gen4 x8 bus) slot, from CPU_0</li> <li>2 x NVMe ports: <ul> <li>SlimSAS 4i type</li> <li>PCle Gen4 x4 per port</li> </ul> </li> <li>1 x M.2 slot: <ul> <li>M-key</li> <li>PCle Gen4 x4 per port</li> </ul> </li> </ul> |
|                     | - PCIe Gen4 x4 per slot<br>- Supports NGFF-22110/2280 cards<br>- From CPU_0                                                                                                    |

| Internal I/O | 1 x 24-pin ATX main power connector |
|--------------|-------------------------------------|
| Connectors   | 2 x 8-pin ATX 12V power connectors  |
|              | 2 x SlimSAS connectors              |
|              | 1 x SlimSAS vertical connector      |
|              | 2 x 7-pin SATA connectors           |
|              | 1 x M.2 slots                       |
|              | 1 x HDD back plane board header     |
|              | 2 x CPU fan headers                 |
|              | 2 x System fan headers              |
|              | 1 x USB 3.2 Gen1 header             |
|              | 1 x USB 2.0 Gen1 header             |
|              | 1 x TPM header                      |
|              | 1 x Front panel header              |
|              | 1 x PMBus connector                 |
|              | 1 x IPMB connector                  |
|              | 1 x Clear CMOS jumper               |
|              | 1 x BIOS recovery jumper            |
|              | 1 x Case open header                |
| Rear I/O     | • 2 x USB 3.2 Gen1                  |
| Connectors   | <ul> <li>1 x VGA</li> </ul>         |
|              | <ul> <li>1 x Debug port</li> </ul>  |
|              | • 2 x RJ45                          |
|              | ◆ 1 x MLAN                          |
|              | 1 x ID button with LED              |
| ПП трм       | 1 x TPM header with SPI interface   |
|              | Optional TPM2.0 kit: CTM010         |

| Board      | Aspeed® AST2600 management controller                                |
|------------|----------------------------------------------------------------------|
| Management | GIGABYTE Management Console (AMI MegaRAC SP-X) web interface         |
|            |                                                                      |
|            | Dashboard                                                            |
|            | HTML5 KVM                                                            |
|            | • Sensor Monitor (Voltage, RPM, Temperature, CPU Statusetc.)         |
|            | Sensor Reading History Data                                          |
|            | FRU Information                                                      |
|            | SEL Log in Linear Storage / Circular Storage Policy                  |
|            | Hardware Inventory                                                   |
|            | Fan Profile                                                          |
|            | System Firewall                                                      |
|            | Power Consumption                                                    |
|            | Power Control                                                        |
|            | LDAP / AD / RADIUS Support                                           |
|            | Backup & Restore Configuration                                       |
|            | Remote BIOS/BMC/CPLD Update                                          |
|            | Event Log Filter                                                     |
|            | User Management                                                      |
|            | Media Redirection Settings                                           |
|            | PAM Order Settings                                                   |
|            | SSL Settings                                                         |
|            | SMTP Settings                                                        |
| Operating  | Operating temperature: 10°C to 40°C                                  |
| Properties | <ul> <li>Operating humidity: 8-80% (non-condensing)</li> </ul>       |
|            | <ul> <li>Non-operating temperature: -40°C to 60°C</li> </ul>         |
|            | <ul> <li>Non-operating humidity: 20%-95% (non-condensing)</li> </ul> |

# 1-3 Installing and Removing the CPU

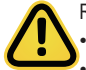

Read the following guidelines before you begin to install the CPU:

Make sure that the motherboard supports the CPU.

Always turn off the computer and unplug the power cord from the power outlet before installing the CPU to prevent hardware damage.

- · Unplug all cables from the power outlets.
- · Disconnect all telecommunication cables from their ports.
- Place the system unit on a flat and stable surface.
- Open the system according to the instructions.

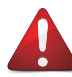

#### WARNING!

Failure to properly turn off the server before you start installing components may cause serious damage. Do not attempt the procedures described in the following sections unless you are a qualified service technician.

#### Follow these instructions to Install the CPU:

- 1. Loosen the three captive screws in sequential order  $(1 \rightarrow 2 \rightarrow 3 \rightarrow 4 \rightarrow 5)$  securing the CPU cover.
- 2. Flip open the CPU cover.
- 3. Install the CPU into place in the CPU socket.
- 4. Flip the CPU cover into place over the CPU socket.
- 5 Tighten the CPU cover screws in sequential order  $(1 \rightarrow 2 \rightarrow 3 \rightarrow 4 \rightarrow 5)$  to secure the CPU cover in place.
- Lower and place the fan-sink onto the top of the CPU socket. Then tighten the scews in sequential order (1→2→3→4).
- 7. To remove the CPUs, follow steps 1-5 in reverse order.

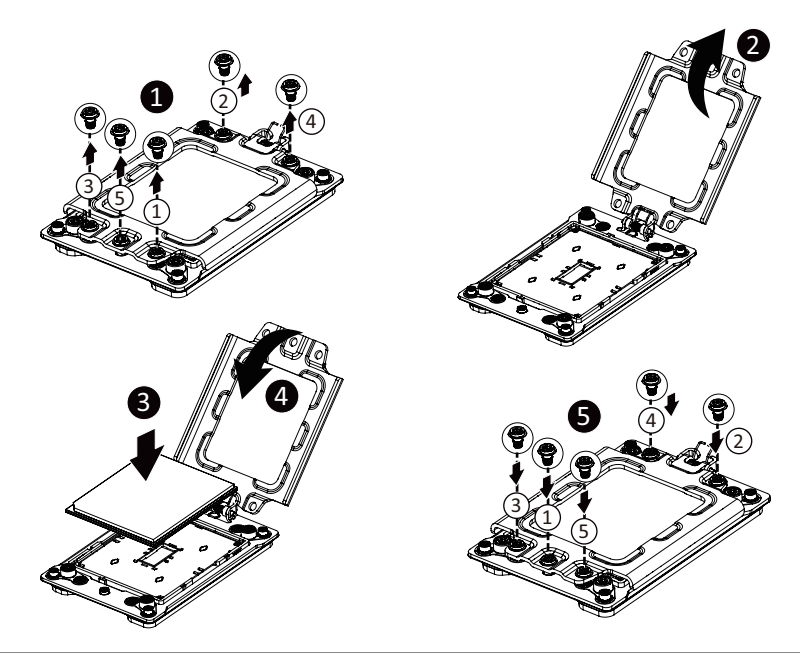

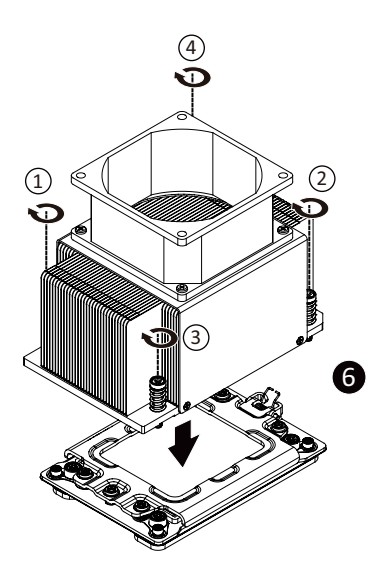

# 1-4 Installing and Removing Memory

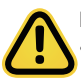

Read the following guidelines before you begin to install the memory:

- Make sure that the motherboard supports the memory. It is recommended that memory of the same capacity, brand, speed, and chips be used.
- Always turn off the computer and unplug the power cord from the power outlet before installing the memory to prevent hardware damage.
- Memory modules have a foolproof design. A memory module can be installed in only one direction. If you are unable to insert the memory, switch the direction.

# 1-4-1 8-Channel Memory Configuration

This motherboard provides 16 DDR4 memory slots and supports 8-Channel Technology. After the memory is installed, the BIOS will automatically detect the specifications and capacity of the memory.

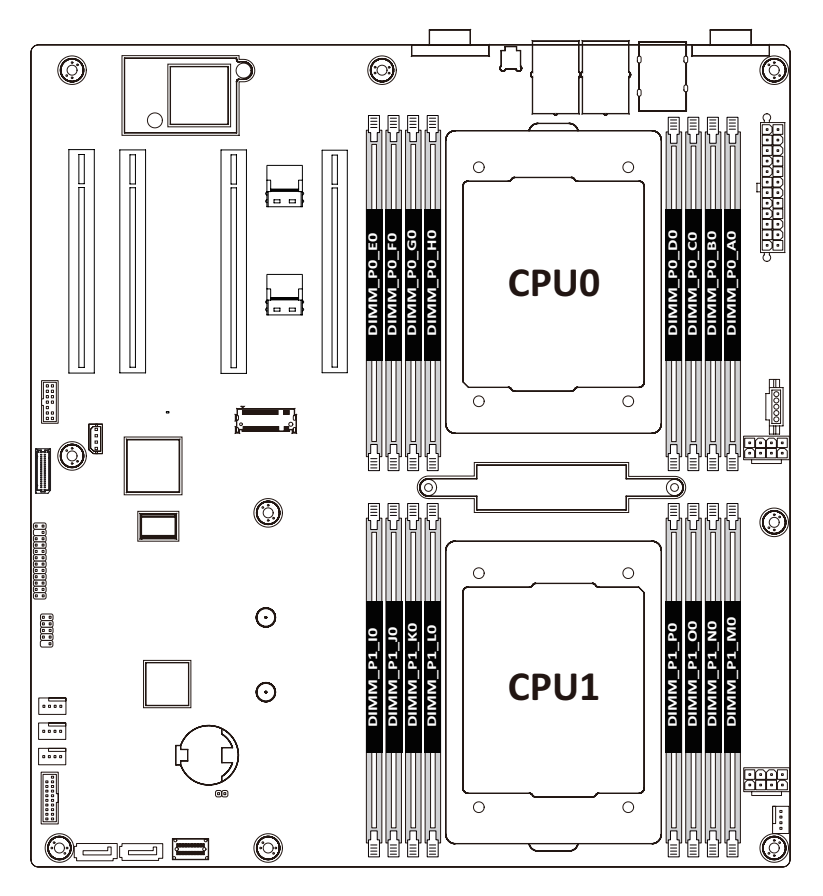

# 1-4-2 Installing and Removing the Memory Module

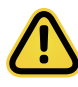

Before installing a memory module, make sure to turn off the computer and unplug the power cord from the power outlet to prevent damage to the memory module. Be sure to install DDR4 DIMMs on to this motherboard.

#### Follow these instructions to install a DIMM module:

1. Open the plastic latch of the memory slot, then place the memory module as pre-inserted vertically position.

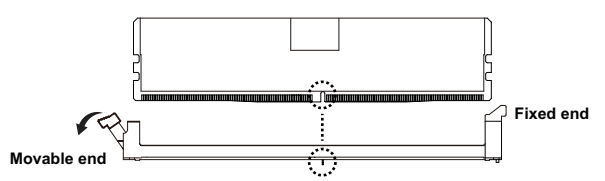

 Hold it with both hands, insert the memory module into the movable end first, and then insert the memory module into the fixed end.

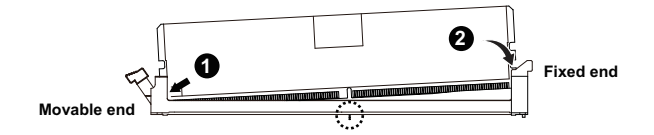

 Then use both hands to insert the memory module vertically into the DIMM slot and push it down. Close the plastic latch at the edge of the DIMM slots to lock the memory module.

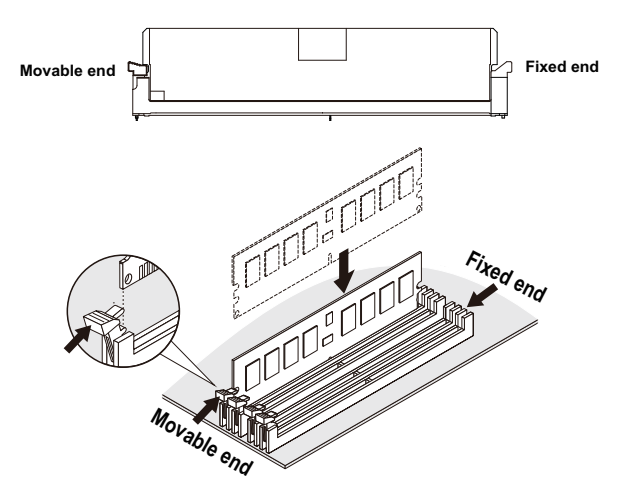

4. Reverse the installation steps when you want to remove the memory module.

# 1-4-3 DIMM Population Table

|       |                                  | DIMM          | Speed (MT/s); Voltage (V);<br>Slots per Channel(SPC) and<br>DIMM per Channel (DPC) |                        |      |  |
|-------|----------------------------------|---------------|------------------------------------------------------------------------------------|------------------------|------|--|
| Туре  | Ranks Per DIMM<br>and Data Width | Capacity (GB) | 1 Slot per<br>Channel                                                              | 2 Slots per<br>Channel |      |  |
|       |                                  | DIMM Density  | 1DPC                                                                               | 1DPC                   | 2DPC |  |
|       |                                  | 8Gb           | 1.2V                                                                               | 1.2V                   | 1.2V |  |
| RDIMM | SRx4                             | 16GB          | 3200                                                                               | 3200                   | 3200 |  |
| RDIMM | DRx8                             | 16GB          | 5200                                                                               | 3200                   | 5200 |  |

# 1-4-4 Altra Platform DDR4 Suggest Configuration Table

| Memory Q'ty  |    | CPU0 |    |    |    |           |           |    | CPU1 |    |    |           |    |    |    |    |
|--------------|----|------|----|----|----|-----------|-----------|----|------|----|----|-----------|----|----|----|----|
| for each CPU | E0 | F0   | G0 | H0 | D0 | <b>C0</b> | <b>B0</b> | A0 | M0   | N0 | 00 | <b>P0</b> | LO | К0 | JO | 10 |
| 1 DIMM       |    |      |    |    |    |           |           | v  |      |    |    |           |    |    |    | v  |
| 2 DIMM       | v  |      |    |    |    |           |           | v  | v    |    |    |           |    |    |    | v  |
| 4 DIMM       | v  | v    |    |    |    |           | v         | v  | v    | v  |    |           |    |    | v  | v  |
| 6 DIMM       | v  | v    | v  |    |    | v         | v         | v  | v    | v  | v  |           |    | v  | v  | v  |
| 8 DIMM       | v  | v    | v  | v  | v  | v         | v         | v  | v    | v  | v  | v         | v  | v  | v  | v  |

# 1-5 Installing and Removing the M.2 SSD Module

Follow the steps below to install an optional M.2 SSD module on your motherboard.

Step1. Insert the M.2 SSD module into the slot.

Step2. Secure it with the screw, tightening as necessary to fasten the M.2 SSD module in place.

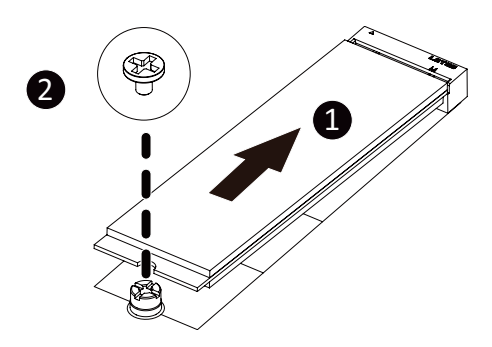

# 1-6 Back Panel Connectors

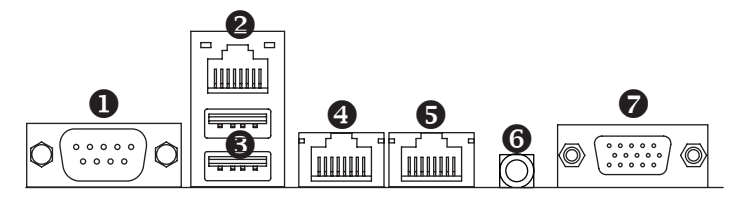

#### Debug Port

Connects to USB-DB9 console for debug log.

#### 2 10/100/1000 Server Management LAN Port

The LAN port provides Internet connection with data transfer speeds of 10/100/1000Mbps. This port is the dedicated LAN port for Server Management.

#### **1** USB 3.2 Gen1 Ports

The USB port supports the USB 3.0 specification. Use this port for USB devices such as a USB keyboard/mouse, USB printer, USB flash drive etc.

#### 10GBASE-T RJ-45 LAN Port #1

The 10 Gigabit Ethernet LAN port provides Internet connection at up to 10 Gbps data rate. See the section below for a description of the states of the LAN port LEDs.

#### 10GBASE-T RJ-45 LAN Port #2

The 10 Gigabit Ethernet LAN port provides Internet connection at up to 10 Gbps data rate. See the section below for a description of the states of the LAN port LEDs.

#### **6** ID button with LED

When the system identification is active, the ID LED on the front/ back panel glows blue.

#### VGA Port

Connects to a monitor device.

Link/Activity LED

#### LAN and ID Button LEDs

#### Speed LED

#### 10GbE LAN LED:

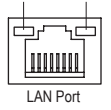

| State     | Description                    |
|-----------|--------------------------------|
| Yellow On | 5Gbps, 2.5Gbps, 1Gps data rate |
| Green On  | 10Gbps data rate               |
| Off       | 100Mbps data rate              |

#### ID button/LED:

| State   | Description                       |
|---------|-----------------------------------|
| Blue On | System identification is active   |
| Off     | System identification is disabled |

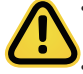

 When removing the cable connected to a back panel connector, first remove the cable from your device and then remove it from the motherboard.

When removing the cable, pull it straight out from the connector. Do not rock it side to side to prevent an electrical short inside the cable connector.

10/100/1000 LAN LED-

Description

1Gbps data rate

100Mbps data rate

10Mbps data rate

State

Off

Yellow On

Green On

# 1-7 Internal Connectors

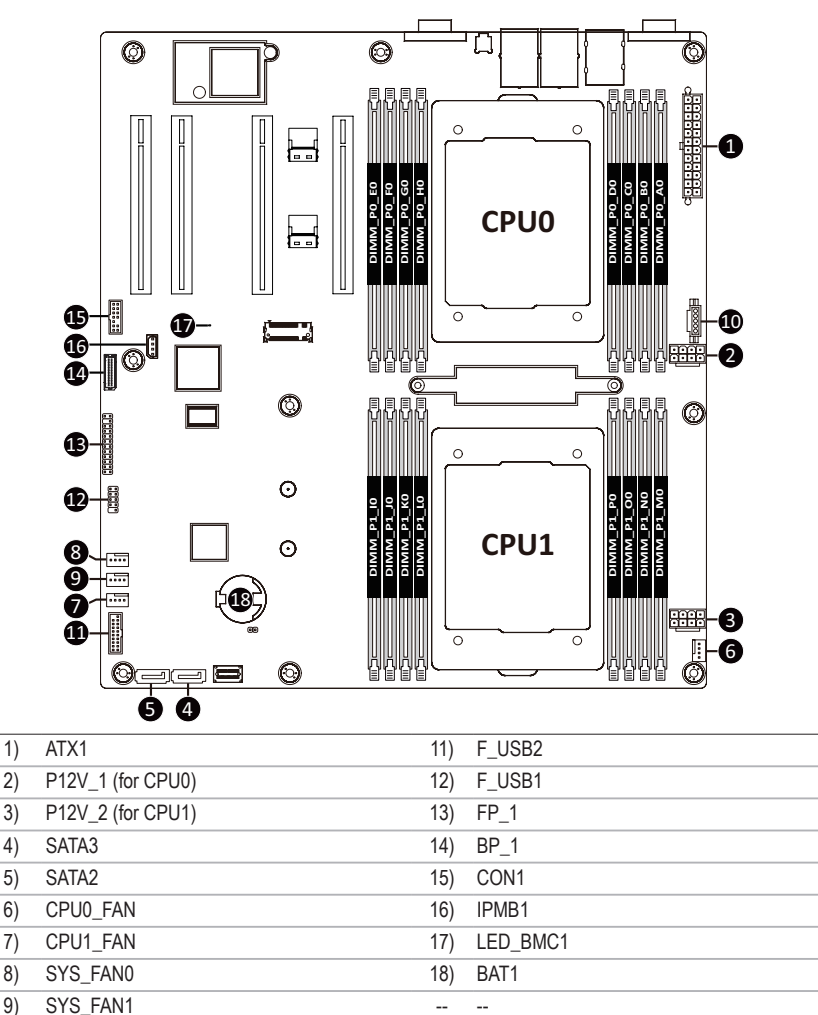

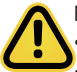

10)

PMBUS1

Read the following guidelines before connecting external devices:

- · First make sure your devices are compliant with the connectors you wish to connect.
- Before installing the devices, be sure to turn off the devices and your computer. Unplug the power cord from the power outlet to prevent damage to the devices.

-- --

• After installing the device and before turning on the computer, make sure the device cable has been securely attached to the connector on the motherboard.

## 1/2/3) ATX1/P12V\_1/P12V\_2 (2x12 Main Power Connector and 2x4 12V Power Connector)

With the use of the power connector, the power supply can supply enough stable power to all the components on the motherboard. Before connecting the power connector, first make sure the power supply is turned off and all devices are properly installed. The power connector possesses a foolproof design. Connect the power supply cable to the power connector in the correct orientation. The 12V power connector mainly supplies power to the CPU. If the 12V power connector is not connected, the computer will not start.

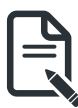

To meet expansion requirements, it is recommended that a power supply that can withstand high power consumption be used (500W or greater). If a power supply is used that does not provide the required power, the result can lead to an unstable or unbootable system.

5

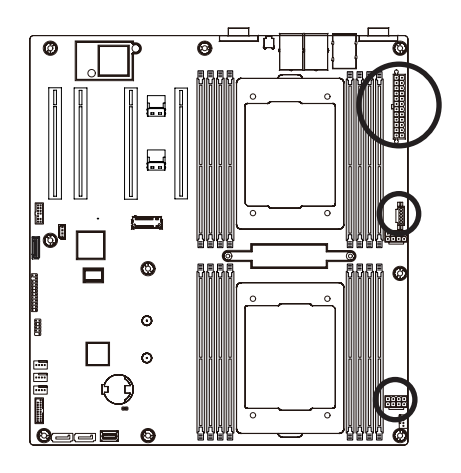

#### P12V\_1/ P12V\_2

| Pin No. | Definition |
|---------|------------|
| 1       | GND        |
| 2       | GND        |
| 3       | GND        |
| 4       | GND        |
| 5       | +12V       |
| 6       | +12V       |
| 7       | +12V       |
| 8       | +12V       |

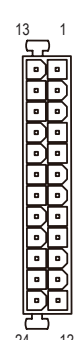

#### ΑΤΧ

| Pin No. | Definition | Pin No. | Definition |
|---------|------------|---------|------------|
| 1       | 3.3V       | 13      | 3.3V       |
| 2       | 3.3V       | 14      | -12V       |
| 3       | GND        | 15      | GND        |
| 4       | +5V        | 16      | PS_ON      |
| 5       | GND        | 17      | GND        |
| 6       | +5V        | 18      | GND        |
| 7       | GND        | 19      | GND        |
| 8       | Power Good | 20      | -5V        |
| 9       | 5VSB       | 21      | +5V        |
| 10      | +12V       | 22      | +5V        |
| 11      | +12V       | 23      | +5V        |
| 12      | 3.3V       | 24      | GND        |

## 4/5) SATA3/SATA2 (SATA 6Gb/s Connectors)

The SATA connectors conform to SATA 6Gb/s standard and are compatible with SATA 3Gb/s standard. Each SATA connector supports a single SATA device.

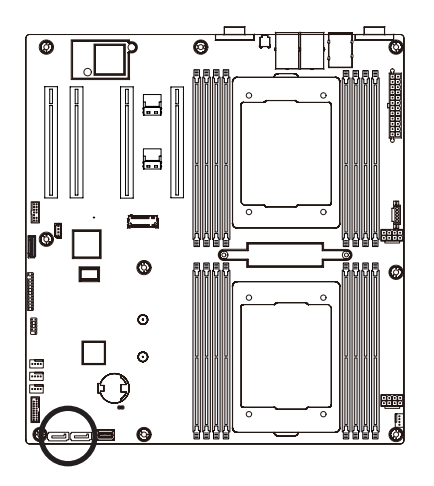

| 1 | ſ | 7 |
|---|---|---|
|   |   |   |

| Pin No. | Definition |
|---------|------------|
| 1       | GND        |
| 2       | TXP        |
| 3       | TXN        |
| 4       | GND        |
| 5       | RXN        |
| 6       | RXP        |
| 7       | GND        |

## 6/7/8/9) CPU0\_FAN/CPU1\_FAN/SYS\_FAN0/SYS\_FAN1 (CPU FAN/System FAN Headers)

The motherboard has two 4-pin CPU fan headers and two 4-pin system fan headers. Most fan headers possess a foolproof insertion design. When connecting a fan cable, be sure to connect it in the correct orientation (the black connector wire is the ground wire). For optimum heat dissipation, it is recommended that a system fan be installed inside the chassis.

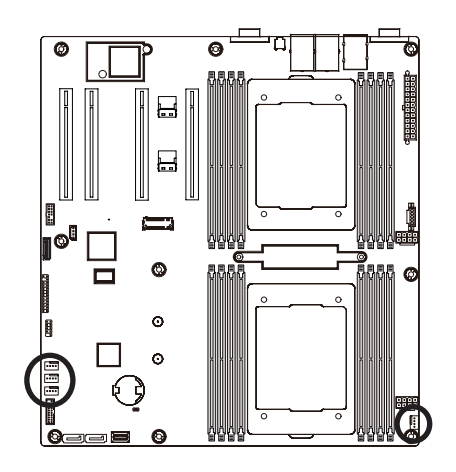

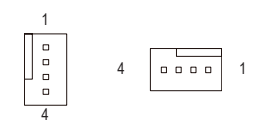

| Pin No. | Definition    |
|---------|---------------|
| 1       | GND           |
| 2       | +12V          |
| 3       | Sense         |
| 4       | Speed Control |

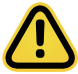

Be sure to connect fan cables to the fan headers to prevent your system from overheating. Overheating may result in damage to the system may hang.

These fan headers are not configuration jumper blocks. Do not place a jumper cap on the headers.

#### **10) PMBus Connector**

The Power Management Bus (PMBus) is a variant of the System Management Bus (SMBus) which is targeted at digital management of power supplies.

1

5

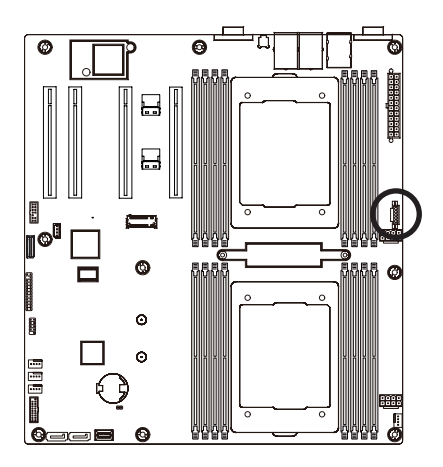

| Pin No. | Definition  |
|---------|-------------|
| 1       | PMBus Clock |
| 2       | PMBus Data  |
| 3       | PMBus Alert |
| 4       | GND         |
| 5       | 3.3V Sense  |

# 11/12) F\_USB2/ F\_USB1 (USB 3.0 Connector/ 2.0 Header)

The connector/header conform to USB 2.0/ 3.0 specification. Each USB connector/header can provide two USB ports via an optional USB bracket. For purchasing the optional USB bracket, please contact the local dealer.

20

.....

11

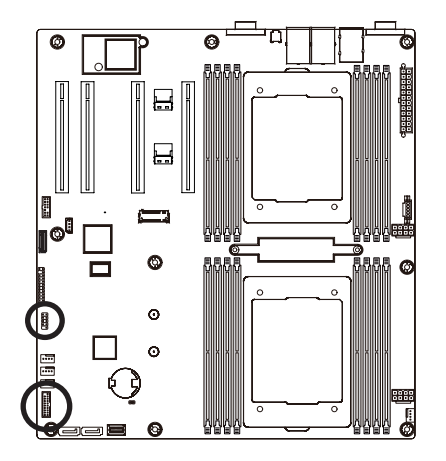

USB 2.0 Header

|      | Pin No. | Definition | Pin No. | Definition |
|------|---------|------------|---------|------------|
| 1 2  | 1       | Power (5V) | 6       | USB DY+    |
|      | 2       | Power (5V) | 7       | GND        |
|      | 3       | USB DX-    | 8       | GND        |
|      | 4       | USB DY-    | 9       | No Pin     |
| 9 10 | 5       | USB DX+    | 10      | No Connect |

#### **USB 3.0 Connector**

|    | Pin No. | Definition    | Pin No. | Definition    |
|----|---------|---------------|---------|---------------|
| 1  | 1       | Power         | 11      | IntA_P2_D+    |
|    | 2       | IntA_P1_SSRX- | 12      | IntA_P2_D-    |
| 1  | 3       | IntA_P1_SSRX+ | 13      | GND           |
|    | 4       | GND           | 14      | IntA_P2_SSTX+ |
| 10 | 5       | IntA_P1_SSTX- | 15      | IntA_P2_SSTX- |
|    | 6       | IntA_P1_SSTX+ | 16      | GND           |
|    | 7       | GND           | 17      | IntA_P2_SSRX+ |
|    | 8       | IntA_P1_D-    | 18      | IntA_P2_SSRX- |
|    | 9       | IntA_P1_D+    | 19      | Power         |
|    | 10      | NC            | 20      | No Pin        |

## 13) FP\_1 (Front Panel Header)

Connect the power switch, reset switch, speaker, chassis intrusion switch/sensor and system status indicator on the chassis to this header according to the pin assignments below. Note the positive and negative pins before connecting the cables.

12

•••

23.24

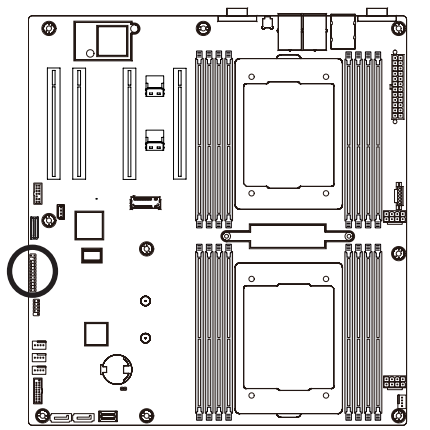

| Pin No. | Definition   | Pin No. | Definition         |
|---------|--------------|---------|--------------------|
| 1       | Power LED+   | 2       | 5V Standby         |
| 3       | No Pin       | 4       | ID LED+            |
| 5       | Power LED-   | 6       | ID LED-            |
| 7*      | HDD LED+     | 8       | System Status LED+ |
| 9*      | HDD LED-     | 10      | System Status LED- |
| 11      | Power Button | 12      | LAN1 Active LED+   |
| 13      | GND          | 14      | LAN1 Link LED-     |
| 15      | Reset Button | 16      | SMBus Data         |
| 17      | GND          | 18      | SMBus Clock        |
| 19      | ID Button    | 20      | Case Open          |
| 21      | GND          | 22      | LAN2 Actve LED+    |
| 23      | NMI Switch   | 24      | LAN2 Link LED-     |
|         |              |         |                    |

The front panel design may differ by chassis. A front panel module mainly consists of power switch, reset switch, power LED, hard drive activity LED, speaker etc. When connecting your chassis front panel module to this header, make sure the wire assignments and the pin assignments are matched correctly.

## 14) BP\_1 (HDD Backplane Board Header)

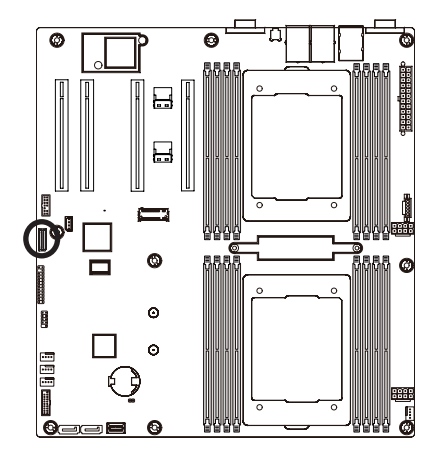

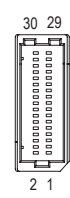

| Pin No. | Definition     | Pin No. | Definition     |
|---------|----------------|---------|----------------|
| 1       | HP_ALERT_L     | 2       | BPMI DIN/OUT   |
| 3       | GND            | 4       | BPMI DIN/IN    |
| 5       | BPMI_LOAD      | 6       | GND            |
| 7       | BPMI_CLK       | 8       | PLD_Program_EN |
| 9       | GLED_AMB_N     | 10      | GLED_GRN_N     |
| 11      | FAN_IRQ_N      | 12      | Reserved       |
| 13      | BP_SCL         | 14      | GND            |
| 15      | BP_SDA         | 16      | BP_RST_N       |
| 17      | SMB_U2_TMP_SCL | 18      | GND            |
| 19      | SMB_U2_TMP_SDA | 20      | I2C_DEV_RST    |
| 21      | PH_HP_SCL0     | 22      | GND            |
| 23      | PH_HP_SDA0     | 24      | GND            |
| 25      | PH_HP_SCL1     | 26      | GND            |
| 27      | PH_HP_SDA1     | 28      | GND            |
| 15      | P3V3_AUX       | 30      | P3V3_AUX       |

## 15) CON1 (Trusted Platform Module Connector)

Trusted Platform Module (TPM) is an international standard for a secure cryptoprocessor, a dedicated microcontroller designed to secure hardware through integrated cryptographic keys.

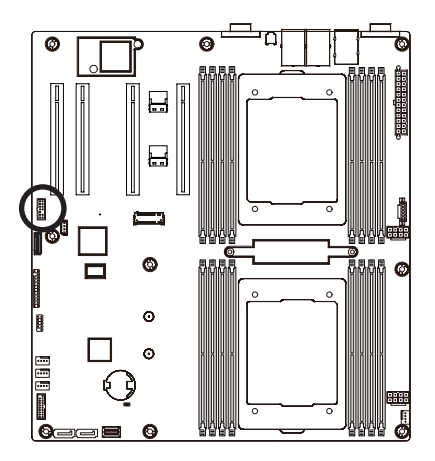

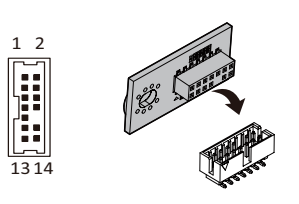

| Pin No. | Definition   | Pin No. | Definition |
|---------|--------------|---------|------------|
| 1       | Clock        | 8       | NC         |
| 2       | P_3V3_SOC_S0 | 9       | NC         |
| 3       | LPC_RST      | 10      | No Pin     |
| 4       | P_3V3_SOC_S0 | 11      | NC         |
| 5       | SPI_MISO     | 12      | GND        |
| 6       | IRQ_SPI      | 13      | SPI_CS_N   |
| 7       | SPI_MOSI     | 14      | GND        |

# 16) IPMB (Intelligent Platform Management Bus) Connector

The Intelligent Platform Management Bus Communications Protocol defines a byte-level transport for transferring Intelligent Platform Management Interface Specification (IPMI) messages between intelligent I2C devices.

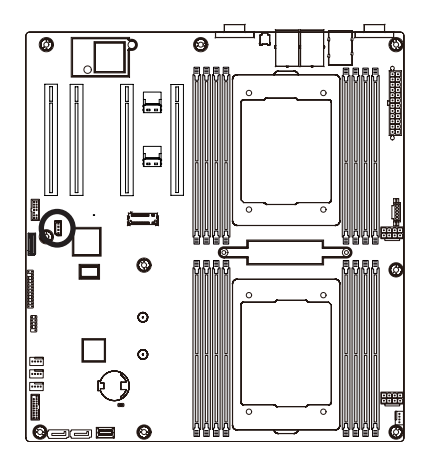

| Pin No. | Definition |
|---------|------------|
| 1       | Clock      |
| 2       | GND        |
| 3       | Data       |
| 4       | VCC        |

# 17) LED\_BMC1 (BMC Firmware Readiness LED)

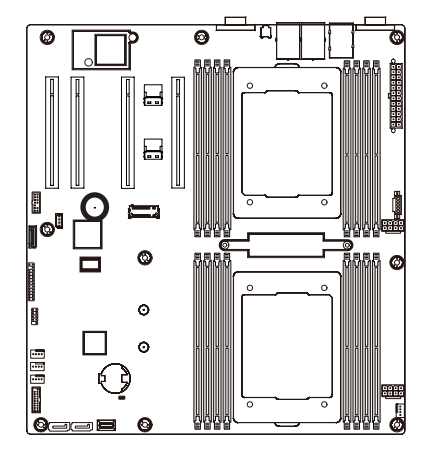

| State | Description             |
|-------|-------------------------|
| On    | BMC firmware is initial |
| Blink | BMC firmware is ready   |
| Off   | AC loss                 |

# 18) BAT (Battery Socket)

The battery provides power to keep the values (such as BIOS configurations, date, and time information) in the CMOS when the computer is turned off. Replace the battery when the battery voltage drops to a low level, or the CMOS values may not be accurate or may be lost.

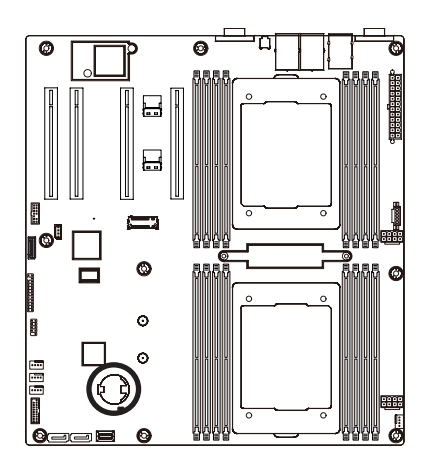

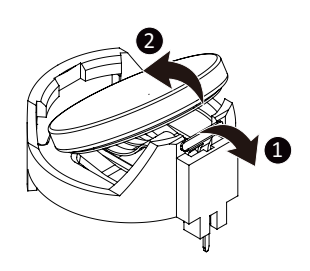

- Always turn off your computer and unplug the power cord before replacing the battery.
- Replace the battery with an equivalent one. Danger of explosion if the battery is replaced with an incorrect model.
- Contact the place of purchase or local dealer if you are not able to replace the battery by yourself or uncertain about the battery model.
- Used batteries must be handled in accordance with local environmental regulations.

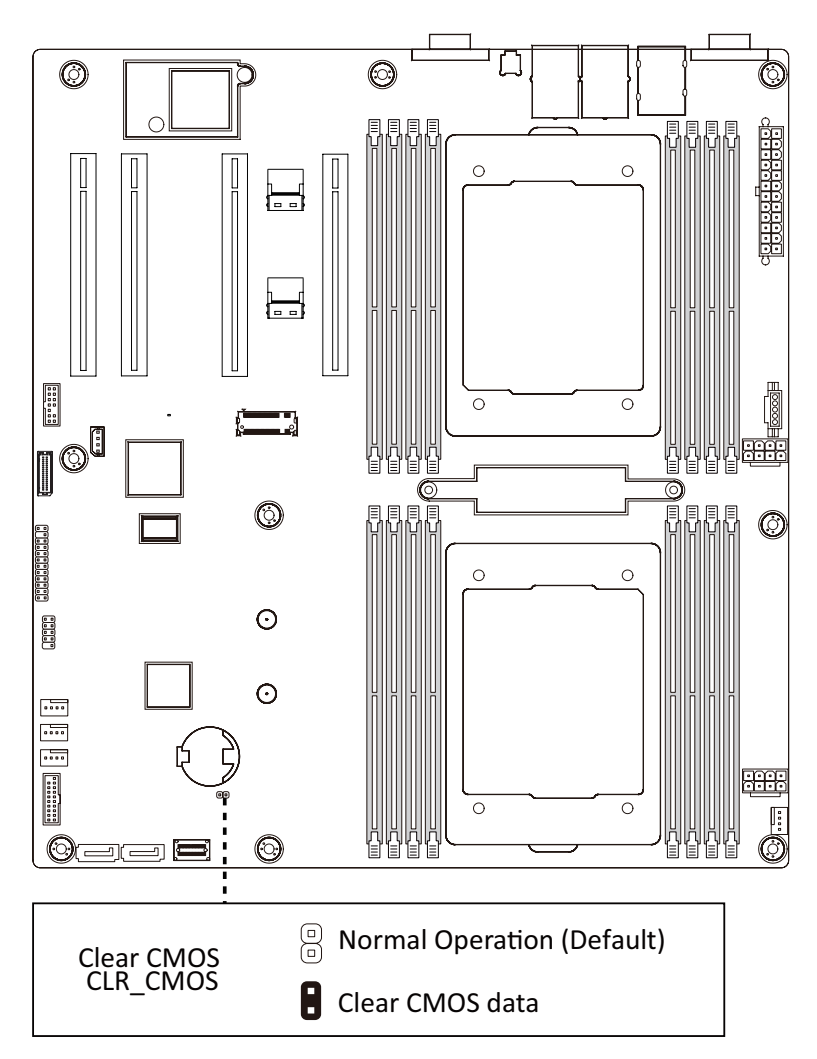

# Chapter 2 BIOS Setup

BIOS (Basic Input and Output System) records hardware parameters of the system in the EFI on the motherboard. Its major functions include conducting the Power-On Self-Test (POST) during system startup, saving system parameters, loading the operating system etc. The BIOS includes a BIOS Setup program that allows the user to modify basic system configuration settings or to activate certain system features. When the power is turned off, the battery on the motherboard supplies the necessary power to the CMOS to keep the configuration values in the CMOS.

To access the BIOS Setup program, press the <DEL> key during the POST when the power is turned on.

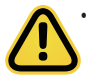

- BIOS flashing is potentially risky, if you do not encounter any problems when using the current BIOS version, it is recommended that you don't flash the BIOS. To flash the BIOS, do it with caution. Inadequate BIOS flashing may result in system malfunction.
- It is recommended that you not alter the default settings (unless you need to) to prevent system instability or other unexpected results. Inadequately altering the settings may result in system's failure to boot. If this occurs, try to clear the CMOS values and reset the board to default values. (Refer to the Exit section in this chapter or introductions of the battery/clearing CMOS jumper in Chapter 1 for how to clear the CMOS values.)

#### **BIOS Setup Program Function Keys**

| Move the selection bar to select the screen                       |
|-------------------------------------------------------------------|
| Move the selection bar to select an item                          |
| Increase the numeric value or make changes                        |
| Decrease the numeric value or make changes                        |
| Execute command or enter the submenu                              |
| Main Menu: Exit the BIOS Setup program                            |
| Submenus: Exit current submenu                                    |
| Show descriptions of general help                                 |
| Restore the previous BIOS settings for the current submenus       |
| Load the Optimized BIOS default settings for the current submenus |
| Save all the changes and exit the BIOS Setup program              |
|                                                                   |

## Main

This setup page includes all the items of the standard compatible BIOS.

## Advanced

This setup page includes all the items of AMI BIOS special enhanced features.

(ex: Auto detect fan and temperature status, automatically configure hard disk parameters.)

## Chipset

This setup page includes all the submenu options for configuring the function of processor, network, North Bridge, South Bridge, and System event logs.

## Server Management

Server additional features enabled/disabled setup menus.

## Security

Change, set, or disable supervisor and user password. Configuration supervisor password allows you to restrict access to the system and BIOS Setup.

A supervisor password allows you to make changes in BIOS Setup.

A user password only allows you to view the BIOS settings but not to make changes.

## Boot

This setup page provides items for configuration of the boot sequence.

## Save & Exit

Save all the changes made in the BIOS Setup program to the CMOS and exit BIOS Setup. (Pressing <F10> can also carry out this task.)

Abandon all changes and the previous settings remain in effect. Pressing <Y> to the confirmation message will exit BIOS Setup. (Pressing <Esc> can also carry out this task.)

# 2-1 The Main Menu

Once you enter the BIOS Setup program, the Main Menu (as shown below) appears on the screen. Use arrow keys to move among the items and press <Enter> to accept or enter other sub-menu.

#### Main Menu Help

The on-screen description of a highlighted setup option is displayed on the bottom line of the Main Menu.

#### Submenu Help

While in a submenu, press <F1> to display a help screen (General Help) of function keys available for the menu. Press <Esc> to exit the help screen. Help for each item is in the Item Help block on the right side of the submenu.

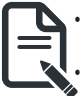

When the system is not stable as usual, select the **Restore Defaults** item to set your system to its defaults.

The BIOS Setup menus described in this chapter are for reference only and may differ by BIOS version.

| Aptio Setup – AMI<br>Main, Advanced Chipset Server Mgmt Security Boot Save & Exit                                                    |                                                                                                    |                                                                                                    |
|----------------------------------------------------------------------------------------------------|----------------------------------------------------------------------------------------------------|----------------------------------------------------------------------------------------------------|
| BIOS Information<br>Access Level<br>System Product Name<br>Project Name<br>Project Version<br>Build Date and Time<br>BMC Information | Administrator<br>MP72-HBO-00<br>MP72-HBO-00<br>F01<br>01/25/2022 14:45:13                          | Memory Slot Information.                                                                                               |
| BMC Firmware Version<br>Processor Information<br>CPU 0 Brand String<br>CPU 1 Brand String<br>Processor Core                          | 13.02.14<br>Ampere(R) Altra(R)<br>Processor Q80-30<br>Ampere(R) Altra(R)<br>Processor Q80-30<br>80 | ++: Select Screen<br>11: Select Item<br>Enter: Select                                                                  |
| Processor Speed<br>Memory Information<br>Total Memory<br>Memory Frequency<br>Memory Slot Information                                 | 2800 MHz<br>32GB<br>3200MHz                                                                        | +/-: Change Opt.<br>F1: General Help<br>F3: Previous Values<br>F9: Optimized Defaults<br>F10: Save & Exit<br>ESC: Exit |
|                                                                                                    | Version 2.22.1282 Copyright (C) 2022 AMI                                                           |                                                                                                    |

| Aptio Setup - AMI<br>Main Advanced Chinset Server Mont Security Boot Save & Exit |                     |                                  |  |
|----------------------------------------------------------------------------------|---------------------|----------------------------------|--|
| Project Version                                                                  | F01                 | Set the Time lise Tab to         |  |
| Build Date and Time                                                              | 01/25/2022 14:45:13 | switch between Time<br>elements. |  |
| BMC Information                                                                  |                     |                                  |  |
| BMC Firmware Version                                                             | 13.02.14            |                                  |  |
| Processor Information                                                            |                     |                                  |  |
| CPU O Brand String                                                               | Ampere(R) Altra(R)  |                                  |  |
| CBU 1 Brond String                                                               | Processor Q80-30    |                                  |  |
| CFU I Brand String                                                               | Processor Q80-30    |                                  |  |
| Processor Core                                                                   | 80                  |                                  |  |
| Processor Speed                                                                  | 2800 MHz            |                                  |  |
|                                                                                  |                     | ++: Select Screen                |  |
|                                                                                  |                     | T4: Select Item                  |  |
| Memory Information                                                               |                     | Enter: Select                    |  |
| Total Memory                                                                     | 32GB                | F1: General Help                 |  |
| Memory Frequency                                                                 | 3200MHz             | F3: Previous Values              |  |
| Memory Slot Information                                                          |                     | F9: Optimized Defaults           |  |
|                                                                                  |                     | F10: Save & Exit                 |  |
| System Language                                                                  | [English]           | ESC: Exit                        |  |
| System Date                                                                      | [Fri 11/12/2088]    |                                  |  |
| System Time                                                                      | [01:57:50]          |                                  |  |
|                                                                                  |                     |                                  |  |
| L                                                                                |                     |                                  |  |

Version 2.22.1282 Copyright (C) 2022 AMI

| Parameter                                             | Description                                                         |
|-------------------------------------------------------|---------------------------------------------------------------------|
| BIOS Information                                      |                                                                     |
| Access Level                                          | Displays the privileges level information.                          |
| System Project Name                                   | Displays the system project name information.                       |
| Project Name                                          | Displays the motherboard project name information                   |
| Project Version                                       | Displays version number of the BIOS setup utility.                  |
| Build Date and Time                                   | Displays the date and time when the BIOS setup utility was created. |
| BMC Information <sup>(Note1)</sup>                    |                                                                     |
| BMC Firmware Version <sup>(Note1)</sup>               | Displays BMC firmware version information.                          |
| Processor Information                                 |                                                                     |
| CPU Brand String / Processor Core/<br>Processor Speed | Displays the technical specifications for the installed processor.  |
| Memory Information                                    |                                                                     |
| Total Memory <sup>(Note2)</sup>                       | Displays the total memory size of the installed memory.             |
| Memory Frequency <sup>Note2)</sup>                    | Displays the frequency information of the installed memory.         |
| Memory Slot Information                               | Press [Enter] to view installed memory slot information.            |

(Note1) Functions available on selected models.

(Note2) This section will display capacity and frequency information of the memory that the customer has installed.

| Parameter       | Description                                                   |
|-----------------|---------------------------------------------------------------|
| System Language | Option: English.                                              |
| System Date     | Sets the date following the weekday-month-day-year format.    |
| System Time     | Sets the system time following the hour-minute-second format. |

# 2-2 Advanced Menu

The Advanced Menu displays submenu options for configuring the function of various hardware components. Select a submenu item, then press <Enter> to access the related submenu screen.

| Aptio Setup - AMI                                                                                                    |                                                                                                    |  |
|----------------------------------------------------------------------------------------------------|----------------------------------------------------------------------------------------------------|--|
| Main Advanced Chipset Server Mgmt Security Boot Save & Exit                                                                                                    |                                                                                                    |  |
| <ul> <li>Trusted Computing</li> <li>ACPI Settings</li> <li>APEI Configuration</li> <li>General Watchdog Timer</li> <li>X86 Emulator Configuration</li> <li>PCI Subsystem Settings</li> <li>Info Report Configuration</li> <li>USB Configuration</li> <li>Network Stack Configuration</li> <li>IP Configuration</li> <li>NVMe Configuration</li> <li>SATA Configuration</li> </ul>                                                                                                    | Provides Health Status for<br>the Drivers∕Controllers                                                                                                    |  |
| <ul> <li>Graphic Dutput Configuration</li> <li>Power Restore Configuration</li> <li>Broadcom NetXtreme-E 2Px106BASE-T OCP 3.0 Ethernet -<br/>B4:2E:99:AF:F7:B6</li> <li>MAC:B42E99AFF786-IPv4 Network Configuration</li> <li>MAC:B42E99AFF786-IPv6 Network Configuration</li> <li>Broadcom NetXtreme-E 2Px106BASE-T OCP 3.0 Ethernet -<br/>B4:2E:99:AF:F7:B7</li> <li>MAC:B42E99AFF787-IPv4 Network Configuration</li> <li>MAC:B42E99AFF787-IPv6 Network Configuration</li> <li>MAC:B42E99AFF787-IPv6 Network Configuration</li> <li>Driver Health</li> </ul> | <pre>++: Select Screen ++: Select Item Enter: Select +/-: Change Opt. F1: General Help F3: Previous Values F9: Optimized Defaults F10: Save &amp; Exit ESC: Exit</pre> |  |
| Version 2.22.1282 Copyright (C) 2022 AMI                                                                                                    |                                                                                                    |  |

# 2-2-1 Trusted Computing

| Advanced                                                             | Aptio Setup – AMI               |                                                                                                    |
|----------------------------------------------------------------------|---------------------------------|----------------------------------------------------------------------------------------------------|
| Configuration<br>Security Device Support<br>NO Security Device Found | (Enable)                        | Enables or Disables BIOS<br>support for security<br>device. O.S. will not show<br>Security Device. TCG EFI<br>protocol and INTIA<br>interface will not be<br>available. |
|                                                                      |                                 | <pre>++: Select Screen 14: Select Item Enter: Select +/-: Change Opt. F1: General Help F3: Previous Values F9: Optimized Defaults F10: Save &amp; Exit ESC: Exit</pre>  |
| Version 2                                                            | .22.1282 Copyright (C) 2022 AMI |                                                                                                    |

| Parameter               | Description                                                                                                    |
|-------------------------|----------------------------------------------------------------------------------------------------|
| Configuration           |                                                                                                    |
| Security Device Support | Enable/Disable BIOS support for security device. OS will not show security device. TCG EFI protocol and INT1A interface will not be available.<br>Options available: Enable, Disable. Default setting is <b>Enable</b> . |

# 2-2-2 ACPI Settings

| Advanced                                                                | Aptio Setup – AMI                                 |                                                                                                    |
|-------------------------------------------------------------------------|---------------------------------------------------|----------------------------------------------------------------------------------------------------|
| ACPI Settings                                                           |                                                   | Enables or Disables BIOS                                                                                                    |
| Enable ACPI Auto Configuration                                          |                                                   | nori nuto conriguración.                                                                                                    |
| Enable CPPC<br>Enable DVFS Mode<br>Enable LPI<br>Enable Max Performance | [Enabled]<br>[Disabled]<br>[Enabled]<br>[Enabled] |                                                                                                    |
|                                                                         |                                                   | ++: Select Screen<br>14: Select Item<br>Enter: Select<br>+/-: Change Opt.<br>F1: General Help<br>F3: Previous Values<br>F9: Optimized Defaults<br>F10: Save & Exit<br>ESC: Exit |
| Version 2                                                               | .22.1282 Conuright (C) 2022 AMT                   |                                                                                                    |

| Parameter                                | Description                                                                                                    |
|------------------------------------------|----------------------------------------------------------------------------------------------------|
| ACPI Settings                            |                                                                                                    |
| Enable ACPI Auto Configuration           | Enable/Disable BIOS ACPI auto configuration.<br>Options available: Disabled, Enabled. Default setting is <b>Enabled</b> . |
| Enable CPPC <sup>(Note)</sup>            | Options available: Disabled, Enabled. Default setting is <b>Enabled</b> .                                                 |
| Enable DVFS Mode                         | Default setting is <b>Disabled</b> .                                                                                      |
| Enable LPI <sup>(Note)</sup>             | Options available: Disabled, Enabled. Default setting is <b>Enabled</b> .                                                 |
| Enable Max Performance <sup>(Note)</sup> | Options available: Disabled, Enabled. Default setting is <b>Enabled</b> .                                                 |

# 2-2-3 APEI Configuration

| Advanced           | Aptio Setup – AMI              |                                            |
|--------------------|--------------------------------|--------------------------------------------|
| APEI Configuration |                                | Enable/Disable ACPI                        |
| APEI Enable        |                                | support                                    |
|                    |                                |                                            |
|                    |                                |                                            |
|                    |                                |                                            |
|                    |                                |                                            |
|                    |                                | ++: Select Screen                          |
|                    |                                | Enter: Select<br>+/-: Change Opt.          |
|                    |                                | F1: General Help<br>F3: Previous Values    |
|                    |                                | F9: Optimized Defaults<br>F10: Save & Exit |
|                    |                                | ESC: EXIT                                  |
|                    |                                |                                            |
| V                  | ersion 2.22.1282 Copyright (C) | 2022 AMI                                   |
|                    |                                |                                            |

| Parameter          | Description                                                                |
|--------------------|----------------------------------------------------------------------------|
| APEI Configuration |                                                                            |
| ADEL Enchlo        | Enable/Disable ACPI platform Error Interface support.                      |
| AFEI EIIdDie       | Options available: Disabled, Enabled. Default setting is <b>Disabled</b> . |

# 2-2-4 General Watchdog Timer

| Advanced                                                                | Aptio Setup – AMI                   |                                                                                                    |
|-------------------------------------------------------------------------|-------------------------------------|----------------------------------------------------------------------------------------------------|
| General Watchdog Timer                                                  |                                     | Timeout when SCP will                                                                                                    |
| Secure Watchdog Timeout<br>BIOS Watchdog Timeout<br>OS Watchdog Timeout | [Disable]<br>[Disable]<br>[Disable] | reset system if it doesn't<br>receive response from<br>ARMV8.                                                                                                    |
|                                                                         |                                     | ++: Select Screen<br>11: Select Item<br>Enter: Select<br>+/-: Change Opt.<br>F1: General Help<br>F3: Previous Values<br>F9: Optimized Defaults<br>F10: Save & Exit<br>ESC: Exit |
| Vae                                                                     | cier 2 22 4222 Conuniwht (0)        | 2000 AVIT                                                                                                    |

| Parameter               | Description                                                                                                    |
|-------------------------|----------------------------------------------------------------------------------------------------|
| General Watchdog Timer  |                                                                                                    |
| Secure Watchdog Timeout | Timeout when SCP will reset system if it doesn't receive response from ARMv8. Options available: Disable, 5 minutes, 6 minutes, 10 minutes, 15 minutes, 20 minutes. Default setting is <b>Disable</b> . |
| BIOS Watchdog Timeout   | Options available: Disable, 5 minutes, 6 minutes, 10 minutes, 15 minutes, 20 minutes. Default setting is <b>Disable</b> .                                                                               |
| OS Watchdog Timeout     | Options available: Disable, 3 minutes, 4 minutes, 5 minutes, 6 minutes, 10 minutes, 15 minutes, 20 minutes. Default setting is <b>Disable</b> .                                                         |
# 2-2-5 X86 Emulation Configuration

| Advanced                   | Aptio Setup – AMI               |                                                                                               |
|----------------------------|---------------------------------|-----------------------------------------------------------------------------------------------|
| X86 Emulator Configuration |                                 | Enable/Disable X86                                                                            |
| X86 Emulator Enable        |                                 |                                                                                               |
|                            |                                 |                                                                                               |
|                            |                                 | ++: Select Screen<br>†4: Select Item<br>Enter: Select<br>+/-: Change Opt.<br>F1: General Helo |
|                            |                                 | F3: Previous Values<br>F9: Optimized Defaults<br>F10: Save & Exit<br>ESC: Exit                |
|                            |                                 |                                                                                               |
| Version 2.                 | .22.1282 Copyright (C) 2022 AMI |                                                                                               |

| Parameter                  | Description                                                                |
|----------------------------|----------------------------------------------------------------------------|
| X86 Emulator Configuration |                                                                            |
| X86 Emulator Enable        | Enable/Disable X86 Emulator support.                                       |
|                            | Options available: Enabled, Disabled. Default setting is <b>Disabled</b> . |

#### 2-2-6 PCI Subsystem Settings

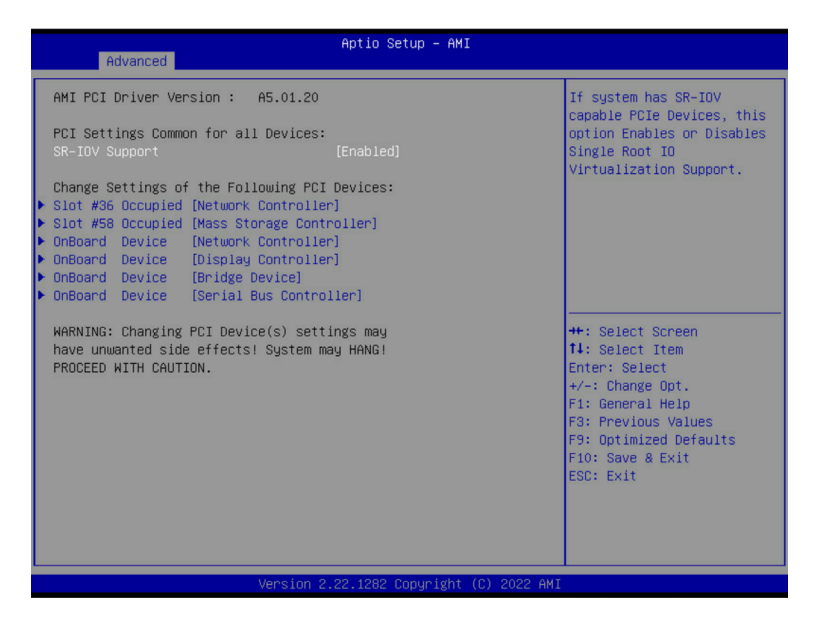

| Advanced                                                                                                    | Aptio Setup – AMI                                                                                 |                                                                                                    |
|----------------------------------------------------------------------------------------------------|---------------------------------------------------------------------------------------------------|----------------------------------------------------------------------------------------------------|
| Slot #36 Occupied [Network Controlle<br>Location: S:05h]8:02h]D:00h]F:00h;<br>VID:14E4]DID:1608<br>Supports: PCIe GENI[X]; GEN2[X];<br>GEN3[X]; GEN4[]; ARI | n]<br>[X]: HP[]]                                                                                  | Value to be programmed<br>into PCI Latency Timer<br>Register.                                                                                              |
| PCI Latency Timer<br>PCI-X Latency Timer<br>VGA Palette Snoop<br>PERR# Generation<br>SERR# Generation<br>Disable PCIE Init<br>Disable PCIE DEN 2            | [32 PCI Bus Clocks]<br>[64 PCI Bus Clocks]<br>[Disabled]<br>[Enabled]<br>[Disabled]<br>[Disabled] | ++: Select Screen                                                                                                    |
| <ul> <li>PCI Express GEN 1 Settings</li> <li>PCI Express GEN 2 Settings</li> </ul>                                                                          |                                                                                                   | 11: Select Item<br>Enter: Select<br>+/-: Change Opt.<br>F1: General Help<br>F3: Previous Values<br>F3: Optimized Defaults<br>F10: Save & Exit<br>ESC: Exit |
| Version 2                                                                                                    | .22.1282 Copyright (C) 2022 AMI                                                                   |                                                                                                    |

| Parameter                                     | Description                                                                                                    |
|-----------------------------------------------|----------------------------------------------------------------------------------------------------|
| AMI PCI Driver Version                        | Displays the AMI PCI Bus Driver version information                                                                                                    |
| PCI Settings Common for all<br>Devices:       |                                                                                                    |
| SR-IOV Support                                | Enable/Disable Single Root IO virtualization support.<br>Options available: Disabled, Enabled. Default setting is <b>Enabled</b> .                                                                                                    |
| Change Settings of the following PCI Devices: |                                                                                                    |
| Slot # Occupied<br>OnBoard Device             | <ul> <li>Press [Enter] to configure advanced items.</li> <li>PCI Latency Timer <ul> <li>Value to be programmed into PCI latency timer register.</li> <li>Options available: 32,64,96,128,160,192,224,248 PCI Bus Clocks. Default setting is 32 PCI Bus Clocks.</li> </ul> </li> <li>PCI-X Latency Timer <ul> <li>Value to be programmed into PCI latency timer register.</li> <li>Options available: 32,64,96,128,160,192,224,248 PCI Bus Clocks. Default setting is 64 PCI Bus Clocks.</li> </ul> </li> <li>VGA Palette Snoop <ul> <li>Enable/Disable VGA Palette Registers Snooping.</li> <li>Options available: Disabled, Enabled. Default setting is Disabled.</li> </ul> </li> <li>PERR# Generation <ul> <li>Enable/Disable PCI Device to Generate PERR#.</li> <li>Options available: Disabled, Enabled. Default setting is Disabled.</li> </ul> </li> <li>SERR# Generation <ul> <li>Enable/Disable PCI Device to Generate SERR#.</li> <li>Options available: Disabled, Enabled. Default setting is Enabled.</li> </ul> </li> <li>SERR# Generation <ul> <li>Enable/Disable PCI Device to Generate SERR#.</li> <li>Options available: Disabled, Enabled. Default setting is Enabled.</li> </ul> </li> <li>Disable PCI Init <ul> <li>Disable PCI enit</li> <li>Disable PCI enit</li> <li>Disable BIOS built-in PCI Express initialization for currently selected and down stream PCI device(s).</li> <li>Options available: Disabled, Enabled. Default setting is Disabled.</li> </ul> </li> <li>Disable PCIe GEN2 <ul> <li>Disable PCIe GEN2</li> <li>Disable PCIe GEN2</li> <li>Disable PCIe GEN2</li> <li>Disable BIOS built-in PCI Express GEN2 initialization for currently selected and down stream PCI device(s).</li> <li>Options available: Disabled, Enabled. Default setting is Disabled.</li> </ul> </li> </ul> |
| PCI Express GEN 1 Settings                    | Press [Enter] to configure advanced items.                                                                                                    |
| PCI Express GEN 2 Settings                    | Press [Enter] to configure advanced items.                                                                                                    |

# 2-2-6-1 PCI Express GEN 1 Settings

| Advanced                             | Aptio Setup – AMI |                                                   |
|--------------------------------------|-------------------|---------------------------------------------------|
| PCI Express GEN 1 Settings           |                   | Enables or Disables PCI<br>Express Device Relaxed |
| PCI Express Device Register Settings |                   | Ordering.                                         |
| Relaxed Ordering                     |                   |                                                   |
| Extended Tag                         | [Disabled]        |                                                   |
| No Snoop                             | [Disabled]        |                                                   |
| Maximum Payload                      | [Auto]            |                                                   |
| Maximum Read Request                 | [Auto]            |                                                   |
| PCI Express Link Register Settings   |                   |                                                   |
| Extended Synch                       | [Disabled]        |                                                   |
| Clock Power Management               | [Disabled]        |                                                   |
| Link Training Retry                  | [5]               |                                                   |
| Link Training Timeout (uS)           | 1000              | ↔: Select Screen                                  |
| Disable Empty Links                  | [Disabled]        | ↑↓: Select Item                                   |
|                                      |                   | Enter: Select                                     |
| WARNING: Enabling ASPM may cause som | е                 | +/-: Change Opt.                                  |
| PCI-E devices to fail!               |                   | F1: General Help                                  |
|                                      |                   | F3: Previous Values                               |
|                                      |                   | F9: Optimized Defaults                            |
|                                      |                   | F10: Save & Exit                                  |
|                                      |                   | ESU: EXIT                                         |
|                                      |                   |                                                   |
|                                      |                   |                                                   |
|                                      |                   |                                                   |
|                                      |                   |                                                   |

| Parameter                            | Description                                                                                                    |  |
|--------------------------------------|----------------------------------------------------------------------------------------------------|--|
| PCI Express Device Register Settings |                                                                                                    |  |
| Relaxd Ordering                      | Enable/disable PCI Express Device Relaxed Ordering.<br>Options available: Enabled, Disabled. Default setting is <b>Enabled</b> .                                                                                                    |  |
| Extended Tag                         | If enabled, allows device to use 8-bit tag field as a requester.<br>Options available: Enabled, Disabled. Default setting is <b>Disabled</b> .                                                                                        |  |
| No Snoop                             | Enable/disable PCI Express Device No Snoop option.<br>Options available: Enabled, Disabled. Default setting is <b>Disabled</b> .                                                                                                    |  |
| Maximum Payload                      | Set maximum payload of PCI express device or allow system<br>BIOS to select the value.<br>Options available: Auto, 128 Bytes, 256 Bytes, 512 Bytes. Default<br>setting is <b>Auto</b> .                                               |  |
| Maximum Read Request                 | Set maximum Read Request size of PCI express device or allow<br>system BIOS to select the value.<br>Options available: Auto, 128 Bytes, 256 Bytes, 512 Bytes, 1024<br>Bytes, 2048 Bytes, 4096 Bytes. Default setting is <b>Auto</b> . |  |
| PCI Express Link Register Settings   |                                                                                                    |  |
| Extended Synch                       | If enabled, allows generation of extended synchronization<br>patterns.<br>Options available: Enabled, Disabled. Default setting is <b>Disabled</b> .                                                                                  |  |

| Parameter                  | Description                                                                                                    |
|----------------------------|----------------------------------------------------------------------------------------------------|
| Clock Power Management     | If supported by hardware and set to "Enabled", the device is<br>permitted to use CLKREQ# signal for power management of Link<br>clock in accordance to protocol defined in appropriate form factor<br>specification.<br>Options available: Enabled, Disabled. Default setting is <b>Disabled</b> . |
| Link Training Retry        | Defines number of Retry attempts software will take to retrain the link if previous training attempt was unsuccessful. Options available: Disabled, 2, 3, 5. Default setting is <b>5</b> .                                                                                                    |
| Link Training Timeout (uS) | Defines number of microseconds software will wait before polling<br>'Link Training' bit in link status register. Value range from 10 to<br>10000 uS.                                                                                                    |
| Disable Empty Links        | In order to save power, software will disable unpopulated PCI express links, if this option set to "Disable Link.<br>Options available: Enabled, Disabled. Default setting is <b>Disabled</b> .                                                                                                    |

# 2-2-6-2 PCI Express GEN 2 Settings

| Advanced                                                                                                    | Aptio Setup – AMI                                 |                                                                                                    |
|----------------------------------------------------------------------------------------------------|---------------------------------------------------|----------------------------------------------------------------------------------------------------|
| PCI Express GEN 2 Settings                                                                                    |                                                   | In device Functions that                                                                                                    |
| PCI Express GEN2 Device Register                                                                              | Settings                                          | programmability allows                                                                                                    |
| Completion Timeout                                                                                            | [Default]                                         | sustem software to modify                                                                                                    |
| ARI Forwarding                                                                                                | [Disabled]                                        | the Completion Timeout                                                                                                    |
| AtomicOp Requester Enable                                                                                     | [Disabled]                                        | value, 'Default' 50us to                                                                                                    |
| AtomicOp Egress Blocking                                                                                      | [Disabled]                                        | 50ms. If 'Shorter' is                                                                                                    |
| IDO Request Enable                                                                                            | [Disabled]                                        | selected, software will                                                                                                    |
| IDO Completion Enable                                                                                         | [Disabled]                                        | use shorter timeout ranges                                                                                                    |
| LTR Mechanism Enable                                                                                          | [Disabled]                                        | supported by hardware. If                                                                                                    |
| End-End TLP Prefix Blocking                                                                                   | [Disabled]                                        | 'Longer' is selected,                                                                                                    |
| PCI Express GEN2 Link Register Se<br>Compliance SOS<br>Hardware Autonomous Width<br>Hardware Autonomous Speed | ettings<br>[Disabled]<br>[Disabled]<br>[Disabled] | ++: Select Screen<br>14: Select Item<br>Enter: Select<br>+/-: Change Opt.<br>F1: General Help<br>F3: Previous Values<br>F9: Optimized Defaults<br>F10: Save & Exit<br>ESC: Exit |
| Versir                                                                                                    | n 2.22.1282 Conuright (C                          | ) 2022 AMT                                                                                                    |

| Parameter                                    | Description                                                                                                    |
|----------------------------------------------|----------------------------------------------------------------------------------------------------|
| PCI Express GEN2 Device Register<br>Settings |                                                                                                    |
| Completion Timeout                           | In device functions that support completion timeout<br>programmability, allows system software to modify the completion<br>timeout value. 'Default' 50us to 50ms. If 'Shorter' is selected,<br>software will use shorter timeout ranges supported by hardware.<br>If 'Longer' is selected, software will use longer timeout ranges.<br>Options available: Default, Shorter, Longer, Disabled. Default<br>setting is <b>Default</b> . |
| ARI Forwarding                               | If supported by hardware and set to 'Enabled', the Downstream<br>Port disables its traditional Device Number field being 0<br>enforcement when turning a Type1 Configuration Request into<br>a Type0 Configuration Request, permitting access to Extended<br>Functions in an ARI Device immediately below the Port.<br>Options available: Enabled, Disabled. Default setting is <b>Disabled</b> .                                    |
| AtomicOp Requester Enable                    | If supported by hardware and set to 'Enabled', this function<br>initiates AtomicOp Requests only if Bus Master Enable bit is in<br>the Command Register Set<br>Options available: Enabled, Disabled. Default setting is <b>Disabled</b> .                                                                                                    |

| Parameter                                  | Description                                                                                                    |
|--------------------------------------------|----------------------------------------------------------------------------------------------------|
| AtomicOp Egress Blocking                   | If supported by hardware and set to 'Enabled', outbound<br>AtomicOp Requestsvia Egress Ports will be blocked.<br>Options available: Enabled, Disabled. Default setting is <b>Disabled</b> .                                                                                          |
| IDO Request Enable                         | If supported by hardware and set to 'Enabled', this permits setting<br>the number of ID-Based Ordering (IDO) bit (Attribute[2]) requests<br>to be initiated.<br>Options available: Enabled, Disabled. Default setting is <b>Disabled</b> .                                           |
| IDO Completion Enable                      | If supported by hardware and set to 'Enabled', this permits setting<br>the number of ID-Based Ordering (IDO) bit (Attribute[2]) requests<br>to be initiated.<br>Options available: Enabled, Disabled. Default setting is <b>Disabled</b> .                                           |
| LTR Mechanism Enable                       | If supported by hardware and set to 'Enabled', this enables the Latency Tolerance Reporting (LTR) Mechanism. Options available: Enabled, Disabled. Default setting is <b>Disabled</b> .                                                                                              |
| End-End TLP Prefix Blocking                | If supported by hardware and set to 'Enabled', this function will block forwarding of TLPs containing End-End TLP Prefixes. Options available: Enabled, Disabled. Default setting is <b>Disabled</b> .                                                                               |
| PCI Express GEN2 Link Register<br>Settings |                                                                                                    |
| Compliance SOS                             | If supported by hardware and set to 'Enabled', this will force<br>LTSSM to send SKP Ordered Sets between sequences when<br>sending Compliance Pattern or Modified Compliance Pattern.<br>Options available: Enabled, Disabled. Default setting is <b>Disabled</b> .                  |
| Hardware Autonomous Width                  | If supported by hardware and set to 'Disabled', this will disable<br>the hardware's ability to change link width except width size<br>reduction for the purpose of correcting unstable link operation.<br>Options available: Enabled, Disabled. Default setting is <b>Disabled</b> . |
| Hardware Autonomous Speed                  | If supported by hardware and set to 'Disabled', this will disable<br>the hardware's ability to change link speed except speed rate<br>reduction for the purpose of correcting unstable link operation.<br>Options available: Enabled, Disabled. Default setting is <b>Disabled</b> . |

# 2-2-7 Info Report Configuration

| Advanced                  | Aptio Setup – AMI               |                        |
|---------------------------|---------------------------------|------------------------|
| Info Report Configuration |                                 | Post Report Support    |
| Post Report               |                                 | Endbled/Disubled       |
| Post Report               |                                 |                        |
| Delay Time                | [1]                             |                        |
| Erron Massage Report      |                                 |                        |
| Info Error Message        | [Enabled]                       |                        |
|                           |                                 |                        |
|                           |                                 |                        |
|                           |                                 |                        |
|                           |                                 |                        |
|                           |                                 | ++: Select Screen      |
|                           |                                 | †↓: Select Item        |
|                           |                                 | Enter: Select          |
|                           |                                 | +/-: Change Upt.       |
|                           |                                 | E3: Previous Values    |
|                           |                                 | F9: Optimized Defaults |
|                           |                                 | F10: Save & Exit       |
|                           |                                 | ESC: Exit              |
|                           |                                 |                        |
|                           |                                 |                        |
|                           |                                 |                        |
|                           |                                 |                        |
| Ver                       | sion 2.22.1282 Copyright (C) 20 | D22 AMI                |

| Parameter            | Description                                                               |
|----------------------|---------------------------------------------------------------------------|
| Post Report          |                                                                           |
| Post Report          | Enable/disable post report support.                                       |
|                      | Options available: Enabled, Disabled. Default setting is <b>Enabled</b> . |
| Delay Time           | Options available: 0,1,2,3,4,5,6,7,8,9,10, Until Press ESC.               |
|                      | Default setting is 1.                                                     |
| Error Message Report |                                                                           |
| Info Error Message   | Enable/disable Info error message support.                                |
|                      | Options available: Enabled, Disabled. Default setting is Enabled.         |

# 2-2-8 USB Configuration

| Advanced                                       | Aptio Setup – AMI |                                                        |
|------------------------------------------------|-------------------|--------------------------------------------------------|
| USB Configuration                              |                   | This is a workaround for<br>OSes without YHCI band-off |
| USB Module Version                             | 27                | support. The XHCI<br>ownership change should be        |
| USB Controllers:<br>1 XHCI                     |                   | claimed by XHCI driver.                                |
| USB Devices:<br>8 Drives, 1 Keyboard, 1 Mouse, | 3 Hubs            |                                                        |
| XHCI Hand-off                                  |                   |                                                        |
| USB Mass Storage Driver Support                | [Enabled]         |                                                        |
| USB hardware delays and time-outs:             |                   |                                                        |
| New Observe Devices                            |                   | ++: Select Screen                                      |
| Mass Storage Devices:                          |                   | I∔: Select Item<br>Enter: Select                       |
|                                                |                   | +/-: Change Opt.                                       |
|                                                |                   | F1: General Help                                       |
|                                                |                   | F3: Previous Values                                    |
|                                                |                   | F10: Save & Exit                                       |
|                                                |                   | ESC: Exit                                              |
|                                                |                   |                                                        |
|                                                |                   |                                                        |
|                                                |                   |                                                        |
|                                                |                   |                                                        |

Version 2.22.1282 Copyright (C) 2022 AMI

| Parameter                                            | Description                                                                                                    |
|------------------------------------------------------|----------------------------------------------------------------------------------------------------|
| USB Configuration                                    |                                                                                                    |
| USB Module Version                                   | Displays the USB module version information.                                                                                     |
| USB Controllers                                      | Displays the supported USB controllers.                                                                                          |
| USB Devices:                                         | Displays the USB devices connected to the system.                                                                                |
| XHCI Hand-off                                        | Enable/Disable the XHCI (USB 3.0) Hand-off support.<br>Options available: Enabled, Disabled. Default setting is <b>Enabled</b> . |
| USB Mass Storage Driver<br>Support <sup>(Note)</sup> | Enable/Disable the USB Mass Storage Driver Support.<br>Options available: Enabled, Disabled. Default setting is <b>Enabled</b> . |

#### 2-2-9 Network Stack Configuration

| Advanced                                                                                                    | Aptio Setup – AMI                                                                        |                                                                                                    |
|----------------------------------------------------------------------------------------------------|------------------------------------------------------------------------------------------|----------------------------------------------------------------------------------------------------|
| Network Stack<br>PXE Retry<br>IPv4 PXE Support<br>IPv4 HTTP Support<br>IPv6 HTTP Support<br>IPv6 HTTP Support<br>PXE boot wait time<br>Media detect count | [Enabled]<br>[Disabled]<br>[Enabled]<br>[Disabled]<br>[Disabled]<br>[Disabled]<br>1<br>1 | Enable/Disable UEFI<br>Network Stack                                                                                                    |
|                                                                                                    |                                                                                          | <pre>++: Select Screen 14: Select Item Enter: Select +/-: Change Opt. F1: General Help F3: Previous Values F9: Optimized Defaults F10: Save &amp; Exit ESC: Exit</pre> |
|                                                                                                    | Version 2.22.1282 Copyright (C) 2                                                        |                                                                                                    |

| Parameter                            | Description                                                                                                    |
|--------------------------------------|----------------------------------------------------------------------------------------------------|
| Network Stack                        | Enable/Disable the UEFI network stack.<br>Options available: Enabled, Disabled. Default setting is <b>Enabled</b> .                  |
| PXE Retry <sup>(Note)</sup>          | Options available: Enabled, Disabled. Default setting is <b>Disabled</b> .                                                           |
| Ipv4 PXE Support <sup>(Note)</sup>   | Enable/Disable the Ipv4 PXE feature.<br>Options available: Enabled, Disabled. Default setting is <b>Enabled</b> .                    |
| Ipv4 HTTP Support <sup>(Note)</sup>  | Enable/Disable the Ipv4 HTTP feature.<br>Options available: Enabled, Disabled. Default setting is <b>Disabled</b> .                  |
| Ipv6 PXE Support <sup>(Note)</sup>   | Enable/Disable the Ipv6 PXE feature.<br>Options available: Enabled, Disabled. Default setting is <b>Enabled</b> .                    |
| Ipv6 HTTP Support <sup>(Note)</sup>  | Enable/Disable the Ipv6 HTTP feature.<br>Options available: Enabled, Disabled. Default setting is <b>Disabled</b> .                  |
| PXE boot wait time <sup>(Note)</sup> | Wait time in seconds to press ESC key to abort the PXE boot.<br>Press the <+> / <-> keys to increase or decrease the desired values. |
| Media detect count <sup>(Note)</sup> | Number of times the presence of media will be checked.<br>Press the <+> / <-> keys to increase or decrease the desired values.       |

(Note) This item appears when Network Stack is set to Enabled.

|--|

### 2-2-10 IP Configuration

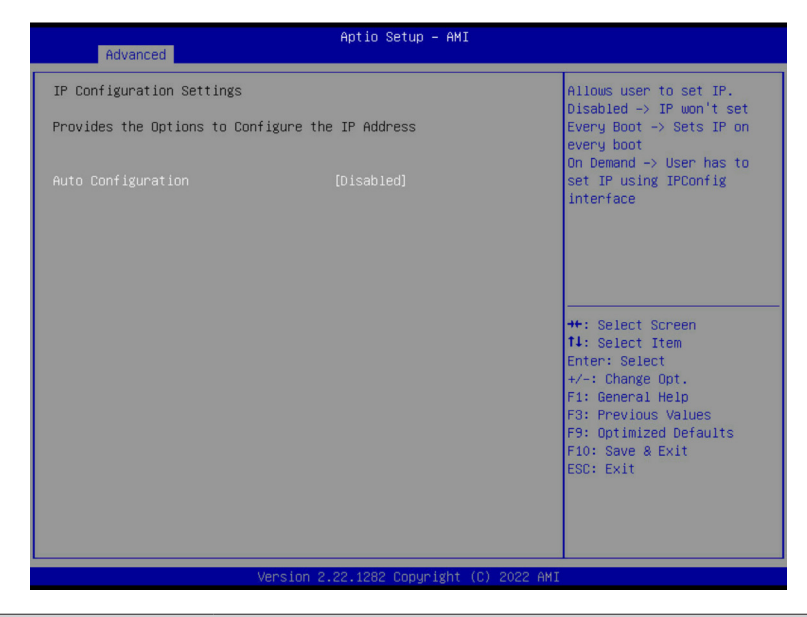

| Parameter                                           | Description                                                                                 |
|-----------------------------------------------------|---------------------------------------------------------------------------------------------|
| IP Configuration Settings                           |                                                                                             |
| Provides the Options to<br>Configure the IP Address |                                                                                             |
| Auto Configuration                                  | Options available: Disabled, Every Boot, On Demand.<br>Default setting is <b>Disabled</b> . |

# 2-2-11 NVMe Configuration

| Advanced                                                      | I                                                                                                    |
|---------------------------------------------------------------|----------------------------------------------------------------------------------------------------|
| NVMe controller and Drive information<br>No NVME Device Found |                                                                                                    |
|                                                               | ++: Select Screen<br>14: Select Item<br>Enter: Select<br>+/-: Change Opt.<br>F1: General Help<br>F3: Previous Values<br>F9: Optimized Defaults<br>F10: Save & Exit<br>ESC: Exit |
| Version 2.22.1282 Copyright                                   | (C) 2022 AMI                                                                                                    |

| Parameter                             | Description                                       |
|---------------------------------------|---------------------------------------------------|
| NVMe controller and Drive information | Displays the NVMe devices connected to the system |

# 2-2-12 SATA Configuration

| Advanced                        | Aptio Setup – AMI             |                        |
|---------------------------------|-------------------------------|------------------------|
| SATA Configuration              |                               | 4                      |
| SATA Controller (S:09 B:02 D:00 | F:00)                         |                        |
| Port 0                          | Not Present                   |                        |
| Port 1                          | Not Present                   |                        |
| Port 2                          | Not Present                   |                        |
| Port 3                          | Not Present                   |                        |
| Port 4                          | Not Present                   |                        |
| Port 5                          | Not Present                   |                        |
| Port 6                          | Not Present                   |                        |
| Port 7                          | Not Present                   |                        |
| Port 8                          | Not Present                   |                        |
| Port 9                          | Not Present                   |                        |
| Port 10                         | Not Present                   | ++: Select Screen      |
| Port 11                         | Not Present                   | ↑↓: Select Item        |
| Port 12                         | Not Present                   | Enter: Select          |
| Port 13                         | Not Present                   | +/-: Change Opt.       |
| Port 14                         | Not Present                   | F1: General Help       |
| Port 15                         | Not Present                   | F3: Previous Values    |
| Port 16                         | Not Present                   | F9: Optimized Defaults |
| Port 17                         | Not Present                   | F10: Save & Exit       |
| Port 18                         | Not Present                   | ESC: Exit              |
| Port 19                         | Not Present                   |                        |
| Port 20                         | Not Present                   |                        |
| Port 21                         | Not Present                   | *                      |
|                                 |                               |                        |
|                                 | ion 2 22 1282 Comunidat (8)   | 2022 AMT               |
| Vers                            | 10H 2.22.1262 COPyright (C) 2 | 2022 HM1               |

| Parameter          | Description                                                                                |
|--------------------|--------------------------------------------------------------------------------------------|
| SATA Configuration | Displays the installed HDD devices information. System will automatically detect HDD type. |

# 2-2-13 Graphic Output Configuration

| Advanced                                 | Aptio Setup – AMI                      |                                                                                                    |
|------------------------------------------|----------------------------------------|----------------------------------------------------------------------------------------------------|
| Graphic Output Configuration             |                                        | Select Output Device Type                                                                                                    |
| Output Device Type<br>OS graphics output | [Onboard Device]<br>[Controlled by OS] |                                                                                                    |
|                                          |                                        | <pre>++: Select Screen 14: Select Item Enter: Select +/-: Change Opt. F1: General Help F3: Previous Values F9: Optimized Defaults F10: Save &amp; Exit ESC: Exit</pre> |
| Version 2.22.1282 Copyright (C) 2022 AMI |                                        |                                                                                                    |

| Parameter                    | Description                                                                                                    |
|------------------------------|----------------------------------------------------------------------------------------------------|
| Graphic Output Configuration |                                                                                                    |
| Output Device Type           | Selects output device type.<br>Options available: First loaded Device, Onboard Device, External Device,<br>Specific Device. Default setting is <b>Onboard Device</b> .                |
| OS graphics output           | Use Onboard graphics output under OS (BMC KVM requires onboard graphics output).<br>Options available: Controlled by OS, Onboard VGA.<br>Default setting is <b>Controlled by OS</b> . |

# 2-2-14 Power Restore Configuration

| Advanced                                                           | Aptio Setup – AMI                     |                                                                                                    |
|--------------------------------------------------------------------|---------------------------------------|----------------------------------------------------------------------------------------------------|
| Power Restore<br>Power restore needs to wai<br>(about 1.5 minutes) | [Last State]<br>t for BMC to be ready | Specify what state when<br>power is re-applied after<br>a power failure (GS state).<br>+: Select Screen<br>1: Select Item<br>Enter: Select<br>+/-: Change Opt.<br>F1: General Help<br>F3: Previous Values<br>F9: Optimized Defaults<br>F10: Save & Exit<br>ESC: Exit |
|                                                                    | Version 2.22.1282 Copyright (C        | ) 2022 AMI                                                                                                    |

| Parameter     | Description                                                                                                    |
|---------------|----------------------------------------------------------------------------------------------------|
| Power Restore | Specifies what state when power is re-applied after a power failure (G3 state).<br>Options available: Power Off, Power On, Last State.<br>Default setting is <b>Last State</b> . |

### 2-2-15 Broadcom NetXtreme-E 2Px10GBASE-T OCP 3.0 Ethernet

| Advanced                                                                                                    | Aptio Setup — AMI                                                                                        |                                                                                                    |
|----------------------------------------------------------------------------------------------------|----------------------------------------------------------------------------------------------------|----------------------------------------------------------------------------------------------------|
| <ul> <li>Firmware Image Menu</li> <li>Device Configuration Menu</li> <li>MGA Configuration Menu</li> <li>BISCSI Boot Configuration Menu</li> <li>Blink LEDS</li> <li>Link Status</li> <li>Physical Link Speed</li> <li>Chip Type</li> <li>PCI Device ID</li> <li>Bus:Device:Function</li> <li>Permanent MAC Address</li> <li>Virtual MAC Address</li> <li>Restore Defaults</li> </ul> | 0<br>[Disconnected]<br>None<br>BCM57416 B1<br>16D8<br>61:00:00<br>B4:2E:99:DC:CE:81<br>B4:2E:99:DC:CE:81 | Firmware image information.<br>++: Select Screen<br>11: Select Item<br>Enter: Select<br>+/-: Change Opt.<br>F1: General Help<br>F3: Previous Values<br>F9: Optimized Defaults<br>F9: Optimized Defaults<br>F9: Soft Exit |
| Version                                                                                                    | 2.21.1279 Copyright (C) 2021 AMI                                                                         |                                                                                                    |

| Parameter                 | Description                                                                                                    |  |
|---------------------------|----------------------------------------------------------------------------------------------------|--|
| Firmware Image Menu       | Press [Enter] to view firmware image information.                                                                                                    |  |
| Device Configuration Menu | <ul> <li>Press [Enter] to configure advanced items.</li> <li>Multi-Function Mode <ul> <li>Configures the NIC Hardware Mode.</li> <li>Options available: SF, NPAR 1.0. Default setting is SF.</li> </ul> </li> <li>Number of VFs Per PF <ul> <li>Configures the number of Virtual Functions Per Physical Function in multiples of 8 (1-128). This field is only applicable when SR-IOV is enabled.</li> <li>Default setting is 8.</li> </ul> </li> <li>SR-IOV <ul> <li>Enable/Disable Single Root I/O Virtualization.</li> <li>Options available: Enabled, Disabled. Default setting is Disabled.</li> </ul> </li> <li>Number of MSI-X Vectors per VF <ul> <li>Configures the number of MSI-X Vectors per VF (0-128).</li> <li>Default setting is 16.</li> </ul> </li> <li>Maximum Number of PF MSI-X Vectors <ul> <li>Configures the maximum number of PF MSI-X Vectors (0-512 per controller).</li> <li>Default setting is 74</li> </ul> </li> </ul> |  |

| Parameter                 | Description                                                                                                    |  |
|---------------------------|----------------------------------------------------------------------------------------------------|--|
|                           | Energy Efficient Ethernet     Enable/Disable Energy Efficient Ethernet operation.     Options queilable: Enabled Disabled Default activity is <b>Disabled</b>                                      |  |
|                           | Options available. Enabled, Disabled. Default setting is <b>Disabled</b> .                                                                                                    |  |
|                           | <ul> <li>Operational Link speed</li> <li>Configures the link speed setting to be used as the default link speed<br/>for the selected port.</li> <li>Default setting is AutoNeg</li> </ul>          |  |
|                           | Support RDMA                                                                                                    |  |
|                           | <ul> <li>Enable/Disable RDMA support for this port</li> </ul>                                                                                                    |  |
|                           | <ul> <li>Options available: Enabled Disabled Default setting is <b>Disabled</b></li> </ul>                                                                                                    |  |
|                           | DCB Protocol                                                                                                    |  |
|                           | <ul> <li>Enable/Disable DCB protocol.</li> </ul>                                                                                                    |  |
| Device Configuration Menu | <ul> <li>Options available: Disabled, Enabled (IEEE only), CEE (only), Both<br/>(IEEE preferred with fallback to CEE). Default setting is <b>Disabled</b>.</li> <li>LLDP nearest bridge</li> </ul> |  |
| (continued)               | <ul> <li>Enable/Disable LLDP nearest bridge state.</li> </ul>                                                                                                    |  |
|                           | - Options available: Enabled, Disabled. Default setting is <b>Enabled</b> .                                                                                                    |  |
|                           | Default EVB Mode                                                                                                    |  |
|                           | <ul> <li>Configures the default Edge Virtual Bridging mode.</li> </ul>                                                                                                    |  |
|                           | - Options available: VEB, VEPA, None. Default setting is <b>VEB</b> .                                                                                                    |  |
|                           | Enable PME Capability     Enable /Dischla DME Capability support                                                                                                    |  |
|                           | - Enable/Disable PME Capability support.                                                                                                    |  |
|                           | - Options available. Enabled, Disabled. Default setting is Enabled.                                                                                                    |  |
|                           | Ontions available: Enabled Disabled Default setting is <b>Disabled</b>                                                                                                    |  |
|                           | <ul> <li>Live Firmware Upgrade</li> </ul>                                                                                                    |  |
|                           | - Options available: Enabled, Disabled. Default setting is <b>Disabled</b> .                                                                                                    |  |
|                           | Adapter Error Recovery     Options successful Disabled Default actions is <b>Disabled</b>                                                                                                    |  |
|                           | - Options available. Enabled, Disabled. Default setting is <b>Disabled</b> .                                                                                                    |  |
|                           | Option ROM                                                                                                    |  |
|                           | – Enable/Disable Boot Option ROM.                                                                                                    |  |
|                           | <ul> <li>Options available: Enabled, Disabled. Default setting is Enabled.</li> </ul>                                                                                                    |  |
|                           | Legacy Boot Protocol                                                                                                    |  |
|                           | <ul> <li>Selects non-UEFI Boot Protocol: Preboot Execution Environment<br/>(PXEViSCS)</li> </ul>                                                                                                   |  |
| MBA Configuration Menu    | Options available: PXF_iSCSL_NONE_Default setting is PXE                                                                                                    |  |
|                           | Boot Strap Type                                                                                                    |  |
|                           | <ul> <li>Selects the boot strap type. Options available: Auto Detect, BBS,</li> <li>Selects the boot strap type in the select strap type.</li> </ul>                                               |  |
|                           | Int 18h, Int 19h. Detault setting is Auto Detect.                                                                                                    |  |
|                           | Hide Setup Prompt     Configures whether the Setup Promot is displayed during DOM                                                                                                    |  |
|                           | <ul> <li>configures whether the Setup Prompt is displayed during ROM initialization.</li> </ul>                                                                                                    |  |
|                           | - Options available: Enabled, Disabled. Default setting is <b>Disabled</b> .                                                                                                    |  |

| Parameter                             | Description                                                                                                    |  |  |
|---------------------------------------|----------------------------------------------------------------------------------------------------|--|--|
| MBA Configuration Menu<br>(continued) | <ul> <li>Setup Key Stroke <ul> <li>Configures key strokes to invoke the configuration menu.</li> <li>Options available: Ctrl-S, Ctrl-B. Default setting is Ctrl-S.</li> </ul> </li> <li>Banner Message Timeout <ul> <li>Selects the timeout value. (0 defaults to 4 seconds, 15 is no delay, 1-14 is timeout value in seconds)</li> <li>Default setting is 5.</li> </ul> </li> <li>Pre-boot Wake On LAN <ul> <li>Configures Pre-boot Wake on LAN (WOL).</li> <li>Options available: Enabled, Disabled. Default setting is Enabled.</li> </ul> </li> <li>VLAN Mode <ul> <li>Configures the virtual LAN (VLAN) mode.</li> <li>Options available: Enabled, Disabled. Default setting is Disabled.</li> </ul> </li> <li>VLAN ID <ul> <li>Configures the VLAN ID (14094).</li> <li>This item is available only when VLAN Mode is Enabled.</li> </ul> </li> <li>Boot Retry Count <ul> <li>Selects the number of boot retries.</li> <li>Options available: No Retry, 1 Retry, 2 Retries, 3 Retries, 4 Retries, 5 Retries, 6 Retries, Indefinite Retries. Default setting is 5 Retries.</li> </ul> </li> </ul> |  |  |
| iSCSI Boot Configuration<br>Menu      | Press [Enter] to configure advanced items.                                                                                                    |  |  |
| Blink LEDs                            | Identifies the physical network port by blinking the associated LED.<br>Press the numeric keys to adjust desired values.                                                                                                    |  |  |
| Link Status                           | Specifies the link status of the port.                                                                                                    |  |  |
| Physical Link Speed                   | Displays the technical specifications for the Network Interface Controller.                                                                                                    |  |  |
| Chip Type                             | Displays the technical specifications for the Network Interface Controller.                                                                                                    |  |  |
| PCI Device ID                         | Displays the technical specifications for the Network Interface Controller.                                                                                                    |  |  |
| Bus:Device:Function                   | Displays the technical specifications for the Network Interface Controller.                                                                                                    |  |  |
| Permanent MAC Address                 | Displays the MAC address of the Ethernet controller.                                                                                                    |  |  |
| Virtual MAC Address                   | Displays the virtual MAC address of the Ethernet controller.                                                                                                    |  |  |
| Restore Defaults                      | Resets the adapter to factory defaults.                                                                                                    |  |  |

# 2-2-15-1 iSCSI Boot Configuration Menu

| Aptio Setup - AMI                                                                                                    |                                                                                                    |
|----------------------------------------------------------------------------------------------------|----------------------------------------------------------------------------------------------------|
| Broadcom NetXtreme-E 2Px10GBASE-T OCP 3.0 Ethernet -<br>B4:2E:99:AF:F7:86<br>> ISOSI General Parameters<br>> ISOSI First Target Parameters<br>> ISOSI Second Target Parameters<br>> Secondary Device | Configure ISCSI general<br>boot parameters.                                                                                                    |
|                                                                                                    | ++: Select Screen<br>11: Select Item<br>Enter: Select<br>+/-: Change Opt.<br>F1: General Help<br>F3: Previous Values<br>F3: Optimized Defaults<br>F10: Save & Exit<br>ESC: Exit |
| Vencion 2 22 1282 Conunidat (C) 2022 AMT                                                                                                    |                                                                                                    |

| Parameter                | Description                                                                                   |
|--------------------------|-----------------------------------------------------------------------------------------------|
|                          | Press [Enter] to configure advanced items.                                                    |
|                          | TCP/IP Parameters via DHCP                                                                    |
|                          | <ul> <li>Acquires TCP/IP Parameters via DHCP.</li> </ul>                                      |
|                          | <ul> <li>Options available: Enabled, Disabled. Default setting is Enabled.</li> </ul>         |
|                          | IP Autoconfiguration                                                                          |
|                          | <ul> <li>Auto-configures the IP configuration.</li> </ul>                                     |
|                          | <ul> <li>Options available: Enabled, Disabled. Default setting is Enabled.</li> </ul>         |
|                          | <ul> <li>iSCSI Parameters via DHCP</li> </ul>                                                 |
|                          | <ul> <li>Acquires iSCSI Parameters via DHCP.</li> </ul>                                       |
|                          | <ul> <li>Options available: Enabled, Disabled. Default setting is <b>Disabled</b>.</li> </ul> |
| iSCSI General Parameters | CHAP Authentication                                                                           |
|                          | <ul> <li>Enable/Disable the CHAP authentication.</li> </ul>                                   |
|                          | <ul> <li>Options available: Enabled, Disabled. Default setting is <b>Disabled</b>.</li> </ul> |
|                          | Boot to iSCSI Target                                                                          |
|                          | <ul> <li>Enable/Disable booting to iSCSI target after log-on.</li> </ul>                      |
|                          | <ul> <li>Options available: Enabled, Disabled, One Time Disabled. Default</li> </ul>          |
|                          | setting is Enabled.                                                                           |
|                          | DHCP Vendor ID                                                                                |
|                          | <ul> <li>Configures the DHCP vendor ID (up to 32 characters long).</li> </ul>                 |
|                          | Link Up Delay Time                                                                            |
|                          | <ul> <li>Configures the link up delay time in seconds (0-225).</li> </ul>                     |

| Parameter                               | Description                                                                                                    |
|-----------------------------------------|----------------------------------------------------------------------------------------------------|
| iSCSI General Parameters<br>(continued) | <ul> <li>Use TCP Timestamp         <ul> <li>Enable/Disable the TCP timestamp.</li> <li>Options available: Enabled, Disabled. Default setting is <b>Disabled</b>.</li> </ul> </li> <li>Target as First HDD         <ul> <li>Enable/Disable target appears as first hard disk drive (HDD) in the system.</li> <li>Options available: Enabled, Disabled. Default setting is <b>Disabled</b>.</li> </ul> </li> <li>LUN Busy Retry Count         <ul> <li>Configures the number of retries in 2 second intervals when LUN is busy (0-60).</li> <li>Default setting is <b>0</b>.</li> </ul> </li> <li>IP Version         <ul> <li>Displays the IP version supported. Modifying this parameter will reset all IP-related fields.</li> <li>Options available: IPv4, IPv6. Disabled. Default setting is <b>IPv4</b>.</li> </ul> </li> </ul>                                                                                                    |
| iSCSI Initiator Parameters              | <ul> <li>Press [Enter] to configure advanced items.</li> <li>IP Address <ul> <li>Configures the initiator IP address.</li> </ul> </li> <li>Subnet Mask <ul> <li>Configures the IP subnet mask.</li> </ul> </li> <li>Default Gateway <ul> <li>Configures the default gateway IP address.</li> </ul> </li> <li>Primary DNS <ul> <li>Configures the primary DNS IP address.</li> </ul> </li> <li>Secondary DNS <ul> <li>Configures the secondary DNS IP address.</li> </ul> </li> <li>Secondary DNS <ul> <li>Configures the secondary DNS IP address.</li> </ul> </li> <li>Secondary DNS <ul> <li>Configures the secondary DNS IP address.</li> </ul> </li> <li>SCSI Name <ul> <li>Configures the SCSI name.</li> </ul> </li> <li>CHAP ID <ul> <li>Configures the Challenge-Handshake Authentication Protocol (CHAP) ID (up to 128 characters in length).</li> </ul> </li> <li>CHAP Secret <ul> <li>Configure the Challenge-Handshake Authentication Protocol (CHAP) Secret (12 to 16 characters in length).</li> </ul> </li> </ul> |
| iSCSI First/Second Target<br>Parameters | <ul> <li>Press [Enter] to configure advanced items.</li> <li>Connect <ul> <li>Enable/Disable the target establishment.</li> <li>Options available: Enabled, Disabled. Default setting is <b>Disabled</b>.</li> </ul> </li> <li>IP Address <ul> <li>Configures the Target IP address.</li> </ul> </li> <li>TCP Port <ul> <li>Configures the Target TCP port number (1-65535).</li> </ul> </li> </ul>                                                                                                    |

| Parameter                                           | Description                                                                                                    |
|-----------------------------------------------------|----------------------------------------------------------------------------------------------------|
| iSCSI First/Second Target<br>Parameters (continued) | <ul> <li>Boot LUN         <ul> <li>Configures the Target boot LUN number (0-255).</li> <li>iSCSI Name                 <ul></ul></li></ul></li></ul>                                                                                                    |
| Secondary Device                                    | <ul> <li>Press [Enter] to configure advanced items.</li> <li>Secondary Device <ul> <li>Inputs the secondary device MAC address.</li> </ul> </li> <li>Use Independent Target Portal <ul> <li>Use Independent target portal when multipath I/O is enabled.</li> <li>Options available: Enabled, Disabled. Default setting is <b>Disabled</b>.</li> </ul> </li> <li>Use Independent target name when multipath I/O is enabled. <ul> <li>Use Independent target name when multipath I/O is enabled.</li> </ul> </li> </ul> |

#### 2-2-16 MAC IPv4 Network Configuration

| Advanced              | Aptio Setup - AMI                  |                                                       |
|-----------------------|------------------------------------|-------------------------------------------------------|
| Configured            | [Disabled]                         | Indicate whether network                              |
| Save Changes and Exit |                                    | successfully or not.                                  |
|                       |                                    |                                                       |
|                       |                                    |                                                       |
|                       |                                    |                                                       |
|                       |                                    |                                                       |
|                       |                                    | ++: Select Screen<br>f4: Select Item<br>Enter: Select |
|                       |                                    | +/-: Change Opt.<br>F1: General Help                  |
|                       |                                    | F3: Previous Values<br>F9: Optimized Defaults         |
|                       |                                    | F10: Save & Exit<br>ESC: Exit                         |
|                       |                                    |                                                       |
|                       |                                    |                                                       |
| Version               | n 2.22.1282 Copyright (C) 2022 AMI |                                                       |

| Parameter                          | Description                                                               |
|------------------------------------|---------------------------------------------------------------------------|
| Configured                         | Indicates whether network address is configured successfully or not.      |
|                                    | Options available: Enabled, Disabled. Default setting is Disabled.        |
| Enable DHCP <sup>(Note)</sup>      | Options available: Enabled, Disabled. Default setting is <b>Enabled</b> . |
| Local IP Address <sup>(Note)</sup> | Press [Enter] to configure local IP address.                              |
| Local NetMask <sup>(Note)</sup>    | Press [Enter] to configure local NetMask.                                 |
| Local Gateway <sup>(Note)</sup>    | Press [Enter] to configure local Gateway                                  |
| Local DNS Servers(Note)            | Press [Enter] to configure local DNS servers                              |
| Save Changes and Exit              | Press [Enter] to save all configurations.                                 |

# 2-2-17 MAC IPv6 Network Configuration

| Advanced                                                                                                    |                                       | Aptio Setup – AMI                                                                                                    |                                                                                                    |
|----------------------------------------------------------------------------------------------------|---------------------------------------|----------------------------------------------------------------------------------------------------|----------------------------------------------------------------------------------------------------|
| Havanced<br>Interface Name<br>Interface Type<br>MAC address<br>Host addresses<br>Route Table<br>Gateway addresses<br>Interface ID<br>DAD Transmit Cou<br>Policy<br>Save Changes and | :<br>:<br>:<br>s :<br>:<br>nt<br>Exit | eth0<br>Ethernet<br>B4-2E-99-AF-F7-B6<br>FE80::B62E:99FF:FEAF:F786/64<br>FE80::/64 >>::<br>B6:2E:99:FF:FE:AF:F7:B6<br>1<br>[autometic] | The 64 bit alternative<br>interface ID for the<br>device. The string is<br>colon separated. e.g.<br>ff:dd:88:66:cc:1:2:3                |
|                                                                                                    |                                       |                                                                                                    | Enter: Select<br>+/-: Change Opt.<br>F1: General Help<br>F3: Previous Values<br>F9: Optimized Defaults<br>F10: Save & Exit<br>ESC: Exit |

| Parameter                | Description                                                                                                    |
|--------------------------|----------------------------------------------------------------------------------------------------|
| Enter Configuration Menu | <ul> <li>Press [Enter] to configure advanced items.</li> <li>Displays the MAC Address information.</li> <li>Interface ID <ul> <li>The 64 bit alternative interface ID for the device. The string is colon separated. e.g. ff:dd:88:66:cc:1:2:3.</li> </ul> </li> <li>DAD Transmit Count <ul> <li>The number of consecutive Neighbor solicitation messages sent while performing Duplicate Address Detection on a tentative address. A value of zero indicates that Duplicate Address Detection is not performed.</li> </ul> </li> <li>Policy <ul> <li>Options available: automatic, manual. Default setting is automatic.</li> </ul> </li> <li>Save Changes and Exit <ul> <li>Press [Enter] to save all configurations.</li> </ul> </li> </ul> |

#### 2-2-18 Driver Health

| Advance                                                                                                   | ed                                                                                                | Aptio Setup — AMI                                               |                                                                                                    |
|----------------------------------------------------------------------------------------------------|---------------------------------------------------------------------------------------------------|-----------------------------------------------------------------|----------------------------------------------------------------------------------------------------|
| <ul> <li>Intel(R) PRO/I</li> <li>AVAGD EFI SAS</li> <li>Broadcom NXE E</li> <li>Broadcom NXE E</li> </ul> | 1000 Open Source 9.2.06 F<br>Driver Healthy<br>Sigabit Ethernet Driver<br>Sigabit Ethernet Driver | CI-E Healthy<br>Healthy<br>Healthy<br>2.1282 Copyright (C) 2022 | Provides Health Status for<br>the Drivers/Controllers<br>+*: Select Screen<br>14: Select Item<br>Enter: Select<br>+/-: Change Opt.<br>F1: General Help<br>F3: Previous Values<br>F3: Optimized Defaults<br>F10: Save 8 Exit<br>ESC: Exit |
| ameter                                                                                                    | Description                                                                                       |                                                                 |                                                                                                    |

Driver Health

Displays health status of the drivers/controllers if installed.

# 2-3 Chipset Setup Menu

Chipset Setup menu displays submenu options for configuring the function of North Bridge. Select a submenu item, then press <Enter> to access the related submenu screen.

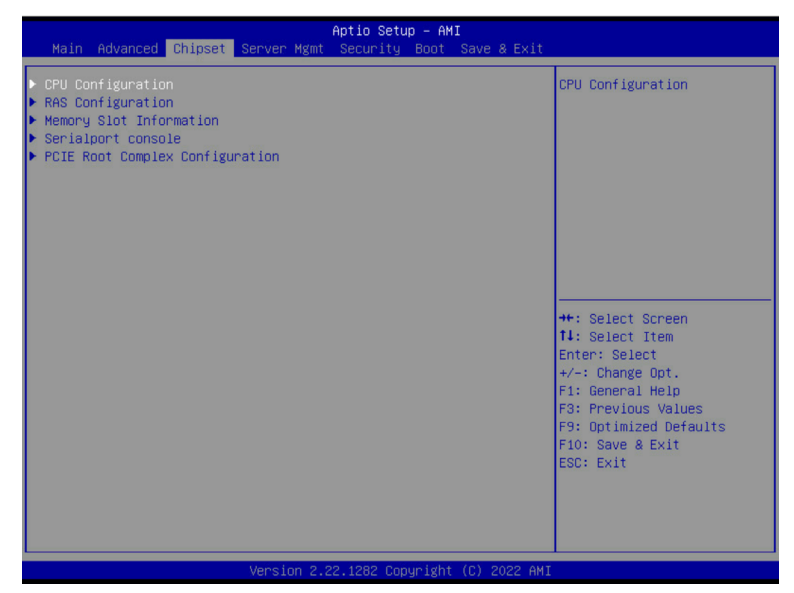

| Parameter                       | Description                                        |
|---------------------------------|----------------------------------------------------|
| CPU Configuration               | Press [Enter] for configuration of advanced items. |
| RAS Configuration               | Press [Enter] for configuration of advanced items. |
| Memory Slot Information         | Press [Enter] for configuration of advanced items. |
| Serialport console              | Press [Enter] for configuration of advanced items. |
| PCIE Root Complex Configuration | Press [Enter] for configuration of advanced items. |

# 2-3-1 CPU Configuration

| ODU Oraș ( invest i an                                                                                                    | Control Link Sneed for                                                                                                    |
|----------------------------------------------------------------------------------------------------|----------------------------------------------------------------------------------------------------|
| Number of processors enabled 2<br>Number of cores enabled 160<br>Inter Socket Connection: Link 0 Width<br>Inter Socket Connection: Link 1 Width<br>Inter Socket Connection Speed [Defau<br>Configured<br>Enable number of cores [Defau<br>ARM ERRATA 1542419 workaround [Disab | i / Speed 25 GT/s<br>J-Cache coherency]                                                                                                    |
| ANC mode [Monol<br>Near atomic [Enabl<br>SLC Replacement Policy [Enhan<br>Used]<br>L1/L2 Prefetch [Enabl                                                                                                    | t Least Recently<br>++: Select Screen<br>11: Select Item<br>Enter: Select                                                                                            |
| Sock<br>L1C I/D 6<br>L2C<br>SLC 3<br>Warranty                                                                                                    | 0  Socket 1 +/-: Change Opt.<br>68  64 KB F1: General Help<br>48  1 MB F3: Previous Values<br>48  32 M6 F9: Optimized Defaults<br>1  1 F10: Save & Exit<br>ESC: Exit |

| Parameter                                   | Description                                                                                                    |
|---------------------------------------------|----------------------------------------------------------------------------------------------------|
| CPU Configuration                           |                                                                                                    |
| Number of processors/cores enabled          | Displays the number of installed processor information.                                                                                       |
| Inter Socket Connection:<br>Link0/1         | Displays the Inter socket connection information.                                                                                             |
| Inter Socket Connection Speed<br>Configured | Controls Link speed for Inter socket connection.<br>Options available: Default, 16GT/s, 20GT/s, 25GT/s. Default setting is<br><b>Default.</b> |
| Enable number of cores                      | Enable number of cores for the system. Default setting is <b>Default</b> .                                                                    |
| ARM ERRATA 1542419<br>workaround            | Options available: Disable I-Cache coherency, Software solution, Disable. Default setting is <b>Disable I-Cache coherency.</b>                |
| ANC mode                                    | Options available: Monolithic, Hemisphere, Quadrant. Default setting is <b>Monolithic.</b>                                                    |
| Near atomic                                 | Enable/Disable cacheable atomic instruction executed near in CPU. Options available: Enabled, Disabled. Default setting is <b>Enabled</b> .   |
| SLC Replacement Policy                      | Options available: Enhanced Least Recently Used, Linear-Feedback<br>Shift Register. Default setting is <b>Enhanced Least Recently Used.</b>   |

| Parameter                         | Description                                                                                                    |
|-----------------------------------|----------------------------------------------------------------------------------------------------|
| L1/L2 Prefetch                    | Enable/Disable L1/L2 Prefetch for each core.<br>Options available: Enabled, Disabled. Default setting is <b>Enabled</b> . |
| L1C I/D<br>L2C<br>SLC<br>Warrenty | Displays the technical specifications for the installed processor                                                         |

# 2-3-2 RAS Configuration

| Chipset                                                                                                    | Aptio Setup — AMI                                                   |                                                                                                    |
|----------------------------------------------------------------------------------------------------|---------------------------------------------------------------------|----------------------------------------------------------------------------------------------------|
| RAS Configuration<br>Hardware EINJ<br>DRAM EINJ No Trigger<br>PCIE AER Firmware First<br>Processor OS-first<br>DDR CE Threshold<br>2P CE Threshold<br>Processor CE Threshold<br>DDR Link Error Threshold | [Disabled]<br>[Disabled]<br>[Disabled]<br>[Disabled]<br>1<br>1<br>2 | Enable hardware EINJ<br>support, if disabled EINJ<br>is software simulated                                                                                             |
|                                                                                                    |                                                                     | <pre>+#: Select Screen 11: Select Item Enter: Select +/-: Change Opt. F1: General Help F3: Previous Values F9: Optimized Defaults F10: Save &amp; Exit ESC: Exit</pre> |

| Parameter                | Description                                                        |
|--------------------------|--------------------------------------------------------------------|
| RAS Configuration        |                                                                    |
| Hardware EINJ            | Options available: Disabled, Enabled. Default setting is Disabled. |
| DRAM EINJ No Trigger     | Options available: Disabled, Enabled. Default setting is Disabled. |
| PCIe AER Firmware First  | Options available: Disabled, Enabled. Default setting is Disabled. |
| Processor OS-first       | Options available: Disabled, Enabled. Default setting is Disabled. |
| DDR CE Threshold         | Press '+" or "-" to configure the threshold.                       |
| 2P CE Threshold          | Press '+" or "-" to configure the threshold.                       |
| Processor CE Threshold   | Press '+" or "-" to configure the threshold.                       |
| DDR Link Error Threshold | Press '+" or "-" to configure the threshold.                       |

# 2-3-3 Memory Slot Information

| Chipset                                                                                                    | Aptio Setup - AMI                                        |                                                                                                    |
|----------------------------------------------------------------------------------------------------|----------------------------------------------------------|----------------------------------------------------------------------------------------------------|
| Chipset<br>Memory Configuration<br>Total Memory<br>Effective Memory<br>Memory Speed<br>Enable Slave 32bit memory region<br>Fine Granularity Refresh (FGR)<br>Memory RAS and Performance Configura<br>NVDIMM-N Configuration<br>DIMM_FO_80: Not Installed<br>DIMM_FO_80: Not Installed<br>DIMM_FO_80: Not Installed<br>DIMM_FO_80: Not Installed<br>DIMM_FO_80: Not Installed<br>DIMM_FO_80: Not Installed<br>DIMM_FO_80: Not Installed<br>DIMM_FO_80: Not Installed<br>DIMM_FO_80: Not Installed<br>DIMM_F1_10: 16 GB RDIMM Installed<br>DIMM_F1_10: Not Installed<br>DIMM_F1_N0: Not Installed<br>DIMM_F1_N0: Not Installed<br>DIMM_F1_N0: Not Installed<br>DIMM_F1_N0: Not Installed<br>DIMM_F1_N0: Not Installed<br>DIMM_F1_N0: Not Installed<br>DIMM_F1_P0: Not Installed<br>DIMM_F1_P0: Not Installed<br>DIMM_F1_P0: Not Installed<br>DIMM_F1_P0: Not Installed<br>DIMM_F1_P0: Not Installed<br>DIMM_F1_P0: Not Installed<br>DIMM_F1_P0: Not Installed<br>DIMM_F1_P0: Not Installed | 32 GB<br>30 GB<br>3200 MH2<br>[Disabled]<br>[1x]<br>tion | Enables 32bit memory<br>region (16B) for slave<br>socket<br>**: Select Screen<br>11: Select Item<br>Enter: Select<br>+/-: Change Opt.<br>F1: General Help<br>F3: Previous Values<br>F9: Optimized Defaults<br>F10: Save & Exit<br>ESC: Exit |
|                                                                                                    |                                                          |                                                                                                    |

|  | Version | 2.22.1282 | Copyright (C) | 2022 AMI |
|--|---------|-----------|---------------|----------|
|--|---------|-----------|---------------|----------|

| Parameter                                       | Description                                                                                                    |  |
|-------------------------------------------------|----------------------------------------------------------------------------------------------------|--|
| Memory Configuration                            |                                                                                                    |  |
| Total Memory/ Effective<br>Memory/ Memory Speed | Displays the technical specifications for the installed memory module.                                                                                                    |  |
| Enable Slave 32bit memory region                | Options available: Disabled, Enabled. Default setting is <b>Disabled.</b>                                                                                                    |  |
| Fine Granularity Refresh (FGR)                  | Options available: 1x, 2x, 4x. Default setting is 1x.                                                                                                    |  |
| Memory RAS and Performance<br>Configuration     | <ul> <li>Press [Enter] to configure advanced items.</li> <li>ECC mode <ul> <li>Options available: Auto, Disabled, SECDED, Symbol. Default setting is Auto.</li> </ul> </li> <li>Defer uncorrectable read errors <ul> <li>Options available: Disabled, Enabled. Default setting is Enabled.</li> </ul> </li> <li>Fault handling interrupt <ul> <li>Options available: Disabled, Enabled. Default setting is Enabled.</li> </ul> </li> <li>Scrub Patrol duration (hour) <ul> <li>Options available: Disabled, 1,, 24. Default setting is 24.</li> </ul> </li> <li>Demand scrub <ul> <li>Options available: Disabled, Enabled. Default setting is Enabled.</li> </ul> </li> </ul> |  |

| Parameter                                               | Description                                                                                                    |  |
|---------------------------------------------------------|----------------------------------------------------------------------------------------------------|--|
| Memory RAS and Performance<br>Configuration (continued) | <ul> <li>Write CRC         <ul> <li>Options available: Disabled, Enabled. Default setting is Disabled.</li> </ul> </li> <li>CVE-2020-10255 mitigation         <ul> <li>Options available: Disabled, Enabled. Default setting is Disabled.</li> </ul> </li> </ul> |  |
| NVDIMM-N Configuration                                  | <ul> <li>Press [Enter] to configure advanced items.</li> <li>Socket0/1 Configured Mode</li> <li>Mode Selection <ul> <li>Options available: Non-NVDIMM, Non-Hashed, Hashed, Auto.</li> <li>Default setting is Auto.</li> </ul> </li> </ul>                        |  |

# 2-3-4 Serialport console

| Chipset                                      | Aptio Setup – AMI               |                                                     |
|----------------------------------------------|---------------------------------|-----------------------------------------------------|
| Serialport console                           |                                 | To Enable or Disable the<br>Console Redirection for |
| Serialport console for UARTO<br>(COM1 / SOL) |                                 | UARTO                                               |
| Serialport console for UART2                 | [Enabled]                       |                                                     |
|                                              |                                 |                                                     |
|                                              |                                 |                                                     |
|                                              |                                 |                                                     |
|                                              |                                 | ++: Select Screen                                   |
|                                              |                                 | Enter: Select                                       |
|                                              |                                 | F1: General Help<br>F3: Previous Values             |
|                                              |                                 | F9: Optimized Defaults<br>F10: Save & Exit          |
|                                              |                                 | ESC: Exit                                           |
|                                              |                                 |                                                     |
|                                              |                                 |                                                     |
| Version 2                                    | .22.1282 Copyright (C) 2022 AMI |                                                     |

| Parameter                                  | Description                                                               |
|--------------------------------------------|---------------------------------------------------------------------------|
| Serialport console                         |                                                                           |
| Serialport console for UART0<br>(COM1/SOL) | Options available: Disabled, Enabled. Default setting is <b>Enabled</b> . |
| Serialport console for UART2               | Options available: Disabled, Enabled. Default setting is <b>Enabled.</b>  |

#### 2-3-5 PCIE Root Complex Configuration

| Chipset                                                                                                    | Aptio Setup — AMI                               |                                                                                                    |
|----------------------------------------------------------------------------------------------------|-------------------------------------------------|----------------------------------------------------------------------------------------------------|
| PCIE Root Complex Configuration       PCIE Lanes Bifurcation Mode       SMMU Pmu       On-board VGA       ▶ Root Complex # 0 (CDIX)                                                                                                    | (Default)<br>[Disabled]<br>[Enabled]            | Configure PCIE Lanes<br>Bifurcation Mode<br>Default: Adjust according<br>to system settings.<br>Manual: Adjust according<br>to user settings.                      |
| <ul> <li>Root Complex # 1 (CCIA)</li> <li>Root Complex # 3 (SLOT_3)</li> <li>Root Complex # 3 (SLOT_4)</li> <li>Root Complex # 4 (ist : SLOT_1, 2n)</li> <li>Root Complex # 5 (ist : SLSAS, 2n)</li> <li>Root Complex # 6 (ist : VGA/USB, 2n)</li> <li>Root Complex # 7 (ist : UNUSE, 2n)</li> <li>Root Complex # 7 (ist : UNUSE, 2n)</li> </ul> | d : UNUSE)<br>d : UNUSE)<br>d : M2)<br>d : LAN) | +: Select Screen                                                                                                    |
| <ul> <li>Root Complex # 9 (CCIX)</li> <li>Root Complex #10 (UNUSE)</li> <li>Root Complex #11 (SLOT_2)</li> <li>Root Complex #12 (UNUSE)</li> <li>Root Complex #13 (1st : UNUSE, 2m)</li> <li>Root Complex #14 (UNUSE)</li> <li>Root Complex #14 (UNUSE)</li> </ul>                                                                               | d : SATA)                                       | <pre>t4: Select Item<br/>Enter: Select<br/>+/-: Change Opt.<br/>F1: General Help<br/>F3: Previous Values<br/>F9: Optimized Defaults<br/>F10: Save &amp; Exit</pre> |
| Version :                                                                                                    | 2.22.1282 Copyright (C) 2022 AMI                | ESC: Exit                                                                                                    |

| Parameter                          | Description                                                               |
|------------------------------------|---------------------------------------------------------------------------|
| PCIE Root Complex<br>Configuration |                                                                           |
| PCIe Lanes Bifurcation Mode        | Options available: Manual, Default. Default setting is Default.           |
| SMMU Pmu                           | Options available: Disabled, Enabled. Default setting is <b>Disabled.</b> |
| On-board VGA                       | Options available: Disabled, Enabled. Default setting is <b>Enabled.</b>  |
| Root Complex #(Note)               | Press [Enter] to view advanced items.                                     |

(Note) This item is configurable when PCIe Lanes Bifurcation Mode is set to Manual.

# 2-4 Server Management Menu

| Main Advanced Chipset                                                                                                    | Aptio Setup – AMI<br>Server Mgmt <u>Security</u> Boot Save & E> | kit                                                                                                    |
|----------------------------------------------------------------------------------------------------|-----------------------------------------------------------------|----------------------------------------------------------------------------------------------------|
| BMC Self Test Status<br>BMC Device ID<br>BMC Device Revision<br>BMC Firmware Revision<br>IPMI Version<br>BMC Interface(s)<br>BMC Support | PASSED<br>32<br>1<br>13.02.14<br>2.0<br>SSIF<br>[Enabled]       | Enable/Disable interfaces<br>to communicate with BMC                                                                                                    |
| <ul> <li>System Event Log</li> <li>Bac self test log</li> <li>View FRU information</li> <li>BMC network configuration</li> </ul>         |                                                                 | <pre>+*: Select Screen 14: Select Item Enter: Select +/-: Change Opt. F1: General Help F3: Previous Values F9: Optimized Defaults F10: Save &amp; Exit ESC: Exit</pre> |
| Version 2.22.1282 Copyright (C) 2022 AMI                                                                                                 |                                                                 |                                                                                                    |

| Parameter                                                                                                    | Description                                                               |
|----------------------------------------------------------------------------------------------------|---------------------------------------------------------------------------|
| BMC Self Test<br>Status/ BMC<br>Device ID/ BMC<br>Device Revision/<br>BMC Firmware<br>Revision/ IPMI<br>Version/ BMC<br>Interface(s) | Displays the technical specification of the BMC controller.               |
| BMC Support                                                                                                    | Options available: Enabled, Disabled. Default setting is <b>Enabled</b> . |
| System Event Log                                                                                                    | Press [Enter] to configure advanced items.                                |
| Bmc self test log                                                                                                    | Press [Enter] to configure advanced items.                                |
| View FRU<br>Information                                                                                                    | Press [Enter] to view the FRU information.                                |
| BMC network configuration                                                                                                    | Press [Enter] to configure advanced items.                                |

# 2-4-1 System Event Log

| Enabling/Disabling Options<br>SEL Components [Enabled]<br>Erasing Settings<br>Erase SEL [N0]<br>When SEL is Full [Do Nothing]<br>Custom EFI Logging Options<br>Log EFI Status Codes [Error code]<br>NOTE: All values changed here do not take<br>effect until computer is restarted.<br>+*: Select Screen<br>14: Select Item<br>Enter: Select<br>F3: Previous Values<br>F3: Optimized Defaults<br>F10: Save & Exit<br>ESC: Exit                                                                                      | Server M                            | Aptio Setup – AMI<br>g <mark>mt</mark> |                                                   |
|----------------------------------------------------------------------------------------------------|-------------------------------------|----------------------------------------|---------------------------------------------------|
| SEL Components       [Enabled]       disable event logging for<br>error/progress codes<br>during boot.         Erase SEL       [No]         When SEL is Full       [Do Nothing]         Custom EFI Logging Options       [Error code]         NOTE: All values changed here do not take<br>effect until computer is restarted.       +: Select Screen<br>11: Select Item<br>Enter: Select<br>+/-: Change Opt.,<br>Fi: General Help<br>F3: Previous Values<br>F9: Optimized Defaults<br>F10: Save & Exit<br>ESC: Exit | Enabling/Disabling Options          |                                        | Change this to enable or                          |
| Erasing Settings<br>Erase SEL [N0]<br>When SEL is Full [D0 Nothing]<br>Custom EFI Logging Options<br>Log EFI Status Codes [Error code]<br>NOTE: All values changed here do not take<br>effect until computer is restarted.<br>++: Select Screen<br>T1: Select Item<br>Enter: Select<br>+/-: Change Opt.<br>F1: General Help<br>F3: Previous Values<br>F9: Optimized Defaults<br>F10: Save & Exit<br>ESC: Exit                                                                                                    | SEL Components                      |                                        | disable event logging for<br>error/progress codes |
| Erses SEL [N0]<br>When SEL is Full [Do Nothing]<br>Custom EFI Logging Options<br>Log EFI Status Codes [Error code]<br>NOTE: All values changed here do not take<br>effect until computer is restarted.<br>++: Select Screen<br>11: Select Item<br>Enter: Select<br>+/-: Change Opt.<br>F1: General Help<br>F3: Previous Values<br>F9: Optimized Defaults<br>F10: Save & Exit<br>ESC: Exit                                                                                                    | Erasing Settings                    |                                        | during boot.                                      |
| When SEL is Full     [Do Nothing]       Custom EFI Logging Options     [Error code]       NOTE: All values changed here do not take     effect until computer is restarted.       ++: Select Screen     14: Select Item       Enter: Select     +/-: Change Opt.       F1: General Help     F3: Previous Values       F3: Optimized Defaults     F10: Save & Exit       ESC: Exit     ESC: Exit                                                                                                    | Enase SEL                           | [No]                                   |                                                   |
| Custom EFI Logging Options<br>Log EFI Status Codes [Error code]<br>NOTE: All values changed here do not take<br>effect until computer is restarted.<br>+*: Select Screen<br>14: Select Item<br>Enter: Select<br>+/-: Change Opt.<br>F1: General Help<br>F3: Previous Values<br>F9: Optimized Defaults<br>F10: Save & Exit<br>ESC: Exit                                                                                                    | When SEL is Full                    | [Do Nothing]                           |                                                   |
| Log EFI Status Codes [Error code]<br>NOTE: All values changed here do not take<br>effect until computer is restarted.<br>++: Select Screen<br>11: Select Item<br>Enter: Select<br>+/-: Change Opt.<br>F1: General Help<br>F3: Previous Values<br>F9: Optimized Defaults<br>F10: Save & Exit<br>ESC: Exit                                                                                                    | Custom EET Logging Ontions          |                                        |                                                   |
| NOTE: All values changed here do not take<br>effect until computer is restarted.<br>++: Select Screen<br>11: Select Item<br>Enter: Select<br>+/-: Change Opt.<br>F1: General Help<br>F3: Previous Values<br>F9: Optimized Defaults<br>F10: Save & Exit<br>ESC: Exit                                                                                                    | Log FFI Status Codes                | [Error_code]                           |                                                   |
| NOTE: All values changed here do not take<br>effect until computer is restarted.<br>++: Select Screen<br>IL: Select Item<br>Enter: Select<br>+/-: Change Opt.<br>F1: General Help<br>F3: Previous Values<br>F9: Optimized Defaults<br>F10: Save & Exit<br>ESC: Exit                                                                                                    |                                     |                                        |                                                   |
| effect until computer is restarted.<br>++: Select Screen<br>14: Select Item<br>Enter: Select<br>+/-: Change Opt.<br>F1: General Help<br>F3: Previous Values<br>F9: Optimized Defaults<br>F10: Save & Exit<br>ESC: Exit                                                                                                    | NOTE: All values changed here do no | ot take                                |                                                   |
| ++: Select Screen<br>14: Select Item<br>Enter: Select<br>+/-: Change Opt.<br>F1: General Help<br>F3: Previous Values<br>F3: Optimized Defaults<br>F10: Save & Exit<br>ESC: Exit                                                                                                    | effect until computer is res        | tarted.                                |                                                   |
| 14: Select Item<br>Enter: Select<br>+/-: Change Opt,<br>F1: General Help<br>F3: Previous Values<br>F9: Optimized Defaults<br>F10: Save & Exit<br>ESC: Exit                                                                                                    |                                     |                                        | the Calact Consen                                 |
| Enter: Select<br>+/-: Change Opt.<br>F1: General Help<br>F3: Previous Values<br>F9: Optimized Defaults<br>F10: Save & Exit<br>ESC: Exit                                                                                                    |                                     |                                        | 11: Select Item                                   |
| +/-: Change Opt.<br>F1: General Help<br>F3: Previous Values<br>F9: Optimized Defaults<br>F10: Save & Exit<br>ESC: Exit                                                                                                    |                                     |                                        | Enter: Select                                     |
| F1: General Help<br>F3: Previous Values<br>F9: Optimized Defaults<br>F10: Save & Exit<br>ESC: Exit                                                                                                    |                                     |                                        | +/-: Change Opt.                                  |
| F3: Previous Values<br>F9: Optimized Defaults<br>F10: Save & Exit<br>ESC: Exit                                                                                                    |                                     |                                        | F1: General Help                                  |
| F9: Optimized Defaults<br>F10: Save & Exit<br>ESC: Exit                                                                                                    |                                     |                                        | F3: Previous Values                               |
| F10: Save & Exit<br>ESC: Exit                                                                                                    |                                     |                                        | F9: Optimized Defaults                            |
| ESU: EXIT                                                                                                    |                                     |                                        | F10: Save & Exit                                  |
|                                                                                                    |                                     |                                        | ESU: EXIL                                         |
|                                                                                                    |                                     |                                        |                                                   |
|                                                                                                    |                                     |                                        |                                                   |
|                                                                                                    |                                     |                                        |                                                   |
|                                                                                                    | L                                   | 0.00.4000.00mm/skt. (0).0000.0M        | ÷                                                 |

| Parameter                    | Description                                                                                                    |
|------------------------------|----------------------------------------------------------------------------------------------------|
| Enabling / Disabling Options |                                                                                                    |
| SEL Components               | Change this item to enable or disable all features of System Event<br>Logging during boot.<br>Options available: Enabled, Disabled. Default setting is <b>Enabled</b> .                      |
| Erasing Settings             |                                                                                                    |
| Erase SEL                    | Choose options for erasing SEL.<br>Options available: No/Yes, On next reset/Yes, On every reset. Default<br>setting is <b>No</b> .                                                           |
| When SEL is Full             | Choose options for reactions to a full SEL.<br>Options available: Do Nothing, Erase Immediately, Delete Oldest Record.<br>Default setting is <b>Do Nothing</b> .                             |
| Custom EFI Logging Options   |                                                                                                    |
| Log EFI Status Codes         | Enable/Disable the logging of EFI Status Codes (if not already converted to legacy).<br>Options available: Disabled, Both, Error code, Progress code. Default setting is <b>Error code</b> . |

# 2-4-2 Bmc self test log

| Aptio Setup – AMI<br>Server Mgmt   |                                 |                                                                                                    |
|------------------------------------|---------------------------------|----------------------------------------------------------------------------------------------------|
| Log area usage = 00 out of 20 logs |                                 | Erase Log Options                                                                                                    |
| Erase Log<br>When log is full      | [No]<br>[Do not log any more]   |                                                                                                    |
| Log Empty                          |                                 |                                                                                                    |
|                                    | Ţ                               | <pre>++: Select Screen 11: Select Item Enter: Select +/-: Change Opt. F1: General Help F3: Previous Values F9: Optimized Defaults F10: Save &amp; Exit ESC: Exit</pre> |
| Version 2                          | .22.1282 Copyright (C) 2022 AMI |                                                                                                    |

| Parameter                             | Description                                                                                          |
|---------------------------------------|----------------------------------------------------------------------------------------------------|
| Log area usage = 00 out of 20<br>logs |                                                                                                    |
| Erase Log                             | Options available: Yes, On every reset/ No. Default setting is No.                                   |
| When log is full                      | Options available: Clear Log, Do not log any more. Default setting is <b>Do</b><br>not log any more. |

#### 2-4-3 View FRU Information

The FRU page is a simple display page for basic system ID information, as well as System product information. Items on this window are non-configurable.

| Server Mgm                                                                                                    | Aptio Setup – AMI<br>t                                                                                                    |                                                                                                    |
|----------------------------------------------------------------------------------------------------|----------------------------------------------------------------------------------------------------|----------------------------------------------------------------------------------------------------|
| FRU Information<br>System Manufacturer<br>System Serial Number<br>Board Manufacturer<br>Board Product Name<br>Board Version<br>Board Version<br>Board Version<br>Chassis Manufacturer<br>Chassis Version<br>Chassis Version<br>Chassis Version | t<br>GIGABYTE<br>MP72-HB0-00<br>01234567890123456789AB<br>GIGABYTE<br>MP72-HB0-00<br>123456789AB<br>0123456789AB<br>01234567<br>01234567<br>01234567890123456789AB |                                                                                                    |
| NOTE:No FRU information for fields i<br>information needs to be filled by O.                                                                                                    | ndicate<br>E.M                                                                                                    | <pre>++: Select Screen 11: Select Item Enter: Select +/-: Change Opt. F1: General Help F3: Previous Values F9: Optimized Defaults F10: Save &amp; Exit ESC: Exit</pre> |
| Version 2                                                                                                    | .22.1282 Copyright (C) 2022 AMI                                                                                                    |                                                                                                    |
#### 2-4-4 BMC Network Configuration

| Server Mgm                                                                                                    | Aptio Setup – AMI<br>t                                                                |                                                                                                    |
|----------------------------------------------------------------------------------------------------|---------------------------------------------------------------------------------------|----------------------------------------------------------------------------------------------------|
| BMC network configuration<br>Lan channel 1<br>Configuration Address source<br>Station IP address<br>Subnet mask<br>Router IP address<br>Station MAC address<br>Real-time get BMC network address | [DynamicBmcDhcp]<br>10.1.113.99<br>255.255.255.0<br>10.1.113.253<br>B4-2E-99-AF-F7-B8 | Select to configure LAN<br>channel parameters<br>statically or<br>dynamically(by BIOS or<br>BMC). Unspecified option<br>will not modify any BMC<br>network parameters during<br>BIOS phase |
| ***************************<br>Configure IPV6 support<br>************************************                                                                                                    | (Disabled)                                                                            | ++: Select Screen<br>14: Select Item<br>Enter: Select<br>+/-: Change Opt.<br>F1: General Help                                                                                              |
| IPv6 Support is Disabled                                                                                                    |                                                                                       | F3: Previous Values<br>F9: Optimized Defaults<br>F10: Save & Exit<br>ESC: Exit                                                                                                    |
| Version 2                                                                                                    | .22.1282 Copyright (C) 2022 AMI                                                       |                                                                                                    |

| Parameter                         | Description                                                                                                    |
|-----------------------------------|----------------------------------------------------------------------------------------------------|
| BMC network configuration         |                                                                                                    |
| Lan Channel 1                     |                                                                                                    |
| Configuration Address source      | Selects to configure LAN channel parameters statically or dynamically (DHCP). Do nothing option will not modify any BMC network parameters during BIOS phase.<br>Options available: Unspecified, Static, DynamicBmcDhcp. Default setting is <b>DynamicBmcDhcp</b> . |
| Station IP address                | Displays IP Address information.                                                                                                    |
| Subnet mask                       | Displays Subnet Mask information.<br>Please note that the IP address must be in three digitals, for example,<br>192.168.000.001.                                                                                                    |
| Router IP address                 | Displays the Router IP Address information.                                                                                                    |
| Station MAC address               | Displays the MAC Address information.                                                                                                    |
| Real-time get BMC network address | Press [Enter] to synchronize the BMC network address.                                                                                                    |
| IPv6 Support                      | Options available: Enabled, Disabled. Default setting is <b>Disabled</b> .                                                                                                    |

# 2-5 Security Menu

The Security menu allows you to safeguard and protect the system from unauthorized use by setting up access passwords.

| Main Advanced Chipset S                                                                                                    | Aptio Setup – AM<br>erver Mgmt <mark>Security B</mark> oot                                                                                   | I<br>Save & Exit       |                                                                                                    |
|----------------------------------------------------------------------------------------------------|----------------------------------------------------------------------------------------------------|------------------------|----------------------------------------------------------------------------------------------------|
| Hain Advanced Chipset S<br>Password Description<br>If ONLY the Administrator's<br>then this only limits acces<br>only asked for when enterin<br>If ONLY the User's password<br>is a power on password and<br>boot or enter Setup. In Set<br>have Administrator rights.<br>The password length must be<br>in the following range:<br>Minimum length | erver Mgmt Security Boot<br>password is set,<br>s to Setup and is<br>g Setup.<br>is set, then this<br>must be entered to<br>up the User will | <u>Save &amp; Exit</u> | Set Administrator Password                                                                                                    |
| Maximum length<br>Administrator Password<br>User Password<br>▶ Secure Boot                                                                                                    | 20                                                                                                    |                        | ++: Select Screen<br>14: Select Item<br>Enter: Select<br>+/-: Change Opt.<br>F1: General Help<br>F3: Previous Values<br>F3: Optimized Defaults<br>F10: Save & Exit<br>ESC: Exit |
|                                                                                                    | Version 2,22,1282 Conuright                                                                                                    | (C) 2022 AMT           |                                                                                                    |

There are two types of passwords that you can set:

Administrator Password

Entering this password will allow the user to access and change all settings in the Setup Utility.

User Password

Entering this password will restrict a user's access to the Setup menus. To enable or disable this field, a Administrator Password must first be set. A user can only access and modify the System Time, System Date, and Set User Password fields.

| Parameter              | Description                                            |
|------------------------|--------------------------------------------------------|
| Administrator Password | Press [Enter] to configure the administrator password. |
| User Password          | Press [Enter] to configure the user password.          |
| Secure Boot            | Press [Enter] to configure advanced items.             |

#### 2-5-1 Secure Boot

The Secure Boot submenu is applicable when your device is installed the Windows® 8 (or above) operating system.

| system houe          | User                     | Secure Boot feature is                                                                                                    |
|----------------------|--------------------------|----------------------------------------------------------------------------------------------------|
|                      | [Disabled]<br>Not Active | Active if Secure Boot is<br>Enabled,<br>Platform Key(PK) is<br>encolled and the Sustem i                                                                                       |
| Secure Boot Mode     | [Custom]                 | in User mode.                                                                                                    |
| Restore Factory Keys |                          | The mode change requires                                                                                                    |
| Reset To Setup Mode  |                          | platform reset                                                                                                    |
|                      |                          | +: Select Screen<br>fl: Select Item<br>Enter: Select<br>+/-: Change Opt.<br>F1: General Help<br>F3: Previous Values<br>F9: Optimized Defaults<br>F10: Save & Exit<br>ESC: Exit |

| Parameter                          | Description                                                                                                    |
|------------------------------------|----------------------------------------------------------------------------------------------------|
| System Mode                        | Displays if the system is in User mode or Setup mode.                                                                                                    |
| Secure Boot                        | Enable/ Disable the Secure Boot function.<br>Options available: Enabled, Disabled. Default setting is <b>Disabled</b> .                                                                                                    |
| Secure Boot Mode <sup>(Note)</sup> | Secure Boot requires all the applications that are running during the booting process to be pre-signed with valid digital certificates. This way, the system knows all files being loaded before Windows loads to the login screen have not been tampered with.<br>When set to Standard, it will automatically load the Secure Boot keys form the BIOS databases.<br>When set to Custom, you can customize the Secure Boot settings and manually load its keys from the BIOS database.<br>Options available: Standard, Custom. Default setting is <b>Custom</b> . |
| Restore Factory Keys               | Forces the system to user mode and installs factory default Secure Boot key database.                                                                                                    |
| Reset To Setup Mode                | Press [Enter] to reset the system mode to Setup mode.                                                                                                    |

(Note) Advanced items prompt when this item is set to Custom.

| Parameter      | Description                                                                                                    |
|----------------|----------------------------------------------------------------------------------------------------|
| Key Management | <ul> <li>Press [Enter] to configure advanced items.</li> <li>Please note that this item is configurable when Secure Boot Mode is set to Custom.</li> <li>Factory Key Provision <ul> <li>Allows to provision factory default Secure Boot keys when system is in Setup Mode.</li> <li>Options available: Enabled, Disabled. Default setting is Disabled.</li> </ul> </li> <li>Restore Factory Keys <ul> <li>Installs all factory default keys. It will force the system in User Mode.</li> <li>Options available: Yes, No.</li> </ul> </li> <li>Reset to Setup Mode <ul> <li>Reset to Setup Mode</li> <li>Reset to Setup Mode</li> <li>Export Secure Boot keys and key variables.</li> </ul> </li> <li>Enroll Efi Image <ul> <li>Press [Enter] to enroll SHA256 hash of the binary into Authorized Signature Database (db).</li> </ul> </li> <li>Device Guard Ready <ul> <li>Remove 'UEFI CA' from DB.</li> </ul> </li> <li>Restore DB defaults <ul> <li>Restore DB defaults</li> <li>Restore DB defaults</li> <li>Restore DB defaults</li> <li>Secure Boot variable</li> <li>Displays the current status of the Platform Key (PK).</li> <li>Press [Enter] to configure a new PK.</li> <li>Options available: Update.</li> </ul> </li> <li>Key Exchange Keys (KEK) <ul> <li>Displays the current status of the Key Exchange Key Database (KEK).</li> <li>Press [Enter] to configure a new KEK or load additional KEK from storage devices.</li> <li>Options available: Update, Append.</li> </ul> </li> <li>Authorized Signatures (DB) <ul> <li>Displays the current status of the Forbidden Signature Database.</li> <li>Press [Enter] to configure a new DB or load additional DB from storage devices.</li> <li>Options available: Update, Append.</li> </ul> </li> <li>Forbidden Signatures (DBX) <ul> <li>Displays the current status of the Forbidden Signature Database.</li> <li>Press [Enter] to configure a new dbx or load additional dbx from storage devices.</li> <li>Options available: Update, Append.</li> </ul> </li> </ul> |

| Parameter                     | Description                                                                                                    |  |
|-------------------------------|----------------------------------------------------------------------------------------------------|--|
| Key Management<br>(continued) | <ul> <li>Authorized TimeStamps (DBT)         <ul> <li>Displays the current status of the Authorized TimeStamps Database.</li> <li>Press [Enter] to configure a new DBT or load additional DBT from storage devices.</li> <li>Options available: Update, Append.</li> </ul> </li> <li>OsRecovery Signatures         <ul> <li>Displays the current status of the OsRecovery Signature Database.</li> <li>Press [Enter] to configure a new OsRecovery Signature or load additional OsRecovery Signature from storage devices.</li> <li>Options available: Update, Append.</li> </ul> </li> </ul> |  |

### 2-6 Boot Menu

The Boot menu allows you to set the drive priority during system boot-up. BIOS setup will display an error message if the legacy drive(s) specified is not bootable.

| Main Advanced Chipset Server Mg                                                                                       | Aptio Setup – AMI<br>mt Security <mark>Boot</mark> Save & Exit                                                                                        |                                                                                                    |
|----------------------------------------------------------------------------------------------------|----------------------------------------------------------------------------------------------------|----------------------------------------------------------------------------------------------------|
| Boot Configuration<br>Setup Prompt Timeout<br>Bootup NumLock State<br>Quiet Boot                                      | <mark>5</mark><br>[On]<br>[Enabled]                                                                                                    | Number of seconds to wait<br>for setup activation key.<br>65535(0xFFFF) means<br>indefinite waiting.                                           |
| Dump full Setup Data<br>Dump non-default Setup Data<br>Restore Setup Data                                             |                                                                                                    |                                                                                                    |
| New UEFI OS Boot Option Policy                                                                                        | [Place First]                                                                                                    |                                                                                                    |
| FIXED BOOT ORDER Priorities<br>Boot Option #1<br>Boot Option #2<br>Boot Option #3<br>Boot Option #4<br>Boot Option #5 | [Hard Disk]<br>[DD/DVD]<br>[USB Device]<br>[Network:UEFI: PXE IPv4<br>Broadcom Network<br>B4:2E:99:AF:F7:B6]<br>[UEFI AP:UEFI: Bullt-in<br>EFI Shell] | ++: Select Screen<br>14: Select Item<br>Enter: Select<br>+/-: Change Opt.<br>F1: General Help<br>F3: Previous Values<br>F9: Optimized Defaults |
| <ul> <li>▶ UEFI NETWORK Drive BBS Priorities</li> <li>▶ UEFI Application Boot Priorities</li> </ul>                   |                                                                                                    | F10: Save & Exit<br>ESC: Exit                                                                                                    |

Parameter Description **Boot Configuration** Number of seconds to wait for setup activation key. 65535 (0xFFFF) Setup Prompt Timeout means indefinite waiting. Press the numeric keys to input the desired values. Enable/Disable the Bootup NumLock function. Bootup NumLock State Options available: On, Off. Default setting is On. Enable/Disable showing the logo during POST. Quiet Boot Options available: Enabled, Disabled. Default setting is Enabled. Dump full Setup Data Press [Enter] to dump full setup data to file. Dump non-default Setup Data Press [Enter] to dump non-default setup data to file. **Restore Setup Data** Press [Enter] to restore setup data from file (cJson format). Controls the placement of newly detected UEFI boot options. New UEFI OS Boot Option Options available: Default, Place First, Place Last. Default setting is Policy Place First.

| Parameter                            | Description                                                                                                    |  |
|--------------------------------------|----------------------------------------------------------------------------------------------------|--|
| FIXED BOOT ORDER Priorities          |                                                                                                    |  |
| Boot Option #1 / #2 / #3 / #4 / #5   | Press [Enter] to configure the boot priority.<br>By default, the server searches for boot devices in the following<br>sequence:<br>1. Hard drive.<br>2. CD-COM/DVD drive.<br>3. USB device.<br>4. Network.<br>5. UEFI. |  |
| UEFI Network Drive BBS<br>Priorities | Press [Enter] to configure the boot priority.                                                                                                    |  |
| UEFI Application Boot Priorities     | Press [Enter] to configure the boot priority.                                                                                                    |  |

# 2-7 Save & Exit Menu

The Save & Exit menu displays the various options to quit from the BIOS setup. Highlight any of the exit options then press <Enter>.

| Aptio Setup - AMI                                                                                                    |                                                             |
|----------------------------------------------------------------------------------------------------|-------------------------------------------------------------|
| Main Advanced Chipset Server Mgmt Security Boot Save & Exit                                                                        |                                                             |
| Save Options<br>Save Changes and Exit<br>Discard Changes and Exit                                                                  | Exit system setup after<br>saving the changes.              |
| Save Changes and Reset<br>Discard Changes<br>Save Changes<br>Discard Changes                                                       |                                                             |
| Default Options<br>Restore Defaults<br>Save as User Defaults                                                                       |                                                             |
| Restore User Defaults                                                                                                    | ++: Select Screen<br>†4: Select Item<br>Enter: Select       |
| UEFI: PXE IPv4 Broadcom Network B4:2E:99:AF:F7:B6<br>UEFI: PXE IPv4 Broadcom Network B4:2E:99:AF:F7:B7<br>UEFI: Built-in EFI Shell | +/-: Change Opt.<br>F1: General Help<br>F3: Previous Values |
| Launch EFI Shell from filesystem device                                                                                            | F9: Optimized Defaults<br>F10: Save & Exit<br>ESC: Exit     |
|                                                                                                    |                                                             |

| Parameter                 | Description                                                                           |
|---------------------------|---------------------------------------------------------------------------------------|
| Save Options              |                                                                                       |
| Save Changes and Exit     | Saves changes made and closes the BIOS setup.<br>Options available: Yes, No.          |
| Discard Changes and Exit  | Discards changes made and exits the BIOS setup.<br>Options available: Yes, No.        |
| Save Changes and Reset    | Restarts the system after saving the changes made.<br>Options available: Yes, No.     |
| Discard Changes and Reset | Restarts the system without saving the changes made.<br>Options available: Yes, No.   |
| Save Changes              | Saves changes done so far to any of the setup options.<br>Options available: Yes, No. |
| Discard Changes           | Options available: Yes, No.                                                           |
| Default Options           |                                                                                       |

| Parameter                                  | Description                                                                                                    |
|--------------------------------------------|----------------------------------------------------------------------------------------------------|
| Restore Defaults                           | Loads the default settings for all BIOS setup parameters. Setup Defaults<br>are quite demanding in terms of resources consumption. If you are using<br>low-speed memory chips or other kinds of low-performance components<br>and you choose to load these settings, the system might not function<br>properly.<br>Options available: Yes, No. |
| Save as User Defaults                      | Press [Enter] to save changes as the user defaults without exit BIOS setup.                                                                                                    |
| Restore User Defaults                      | Press [Enter] to restore the user defaults .                                                                                                    |
| Boot Override                              | Press [Enter] to configure the device as the boot-up drive.                                                                                                    |
| Launch EFI Shell from<br>filesystem device | Attempts to Launch EFI Shell application (Shell.efi) from one of the available file system devices.                                                                                                    |

# 2-8 BIOS POST Beep code (AMI standard)

#### 2-8-1 PEI Beep Codes

| # of Beeps | Description                                                             |
|------------|-------------------------------------------------------------------------|
| 1          | Memory not Installed.                                                   |
| 1          | Memory was installed twice (InstallPeiMemory routine in PEI Core called |
|            | twice)                                                                  |
| 2          | Recovery started                                                        |
| 3          | DXEIPL was not found                                                    |
| 3          | DXE Core Firmware Volume was not found                                  |
| 4          | Recovery failed                                                         |
| 4          | S3 Resume failed                                                        |
| 7          | Reset PPI is not available                                              |

#### 2-8-2 DXE Beep Codes

| # of Beeps | Description                                           |
|------------|-------------------------------------------------------|
| 1          | Invalid password                                      |
| 4          | Some of the Architectural Protocols are not available |
| 5          | No Console Output Devices are found                   |
| 5          | No Console Input Devices are found                    |
| 6          | Flash update is failed                                |
| 7          | Reset protocol is not available                       |
| 8          | Platform PCI resource requirements cannot be met      |